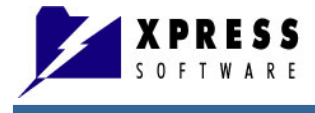

# PayPunch User Guide

Time and Attendance Tracking System

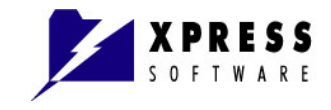

## **Table of Contents**

| CHAPTER 1                                                                                                    | INTRODUCTION                                                                                                    | 1-1                                                                                                    |
|----------------------------------------------------------------------------------------------------|----------------------------------------------------------------------------------------------------|----------------------------------------------------------------------------------------------------|
| INTENDED AU<br>WHAT'S NEW<br>LICENSING                                                                                                    | DIENCE                                                                                                    | 1-1<br>1-1<br>1-2                                                                                         |
| CHAPTER 2                                                                                                    | INSTALLING PAYPUNCH                                                                                                    | 2-1                                                                                                    |
| Minimum Sys<br>Downloadin<br>Registering                                                                                                    | STEM REQUIREMENTS<br>IG AND RUNNING THE INSTALLATION WIZARD<br>YOUR PAYPUNCH SOFTWARE                                                                                                    | 2-1<br>2-1<br>2-4                                                                                         |
| CHAPTER 3                                                                                                    | USER MANAGEMENT (ENTERPRISE EDITION ONLY)                                                                                                    |                                                                                                    |
| DEFINING USI<br>Adding, Mod<br>Adding a<br>Editing a<br>Deleting a                                                                                                    | ER PERMISSIONS<br>DIFYING, OR DELETING PROGRAM USERS<br>New User<br>User<br>a User                                                                                                    |                                                                                                    |
| CHAPTER 4                                                                                                    | GETTING STARTED                                                                                                    | 4-1                                                                                                    |
| PayPunch O<br>PayPunch M<br>Top Menu<br>Companie<br>Employee<br>Reports T<br>Tools Tab<br>Help Tab.<br>Left Menu<br>Employee<br>Right Pan<br>Accountin<br>Additional<br>CREATING YC | ORGANIZATION SET-UP WORKFLOW AND DAILY ACTIVITIES         MAIN WINDOW         Jain Window         Jain Window <td< td=""><td>4-1<br/>4-2<br/>4-2<br/>4-5<br/>4-5<br/>4-6<br/>4-6<br/>4-6<br/>4-7<br/>4-8<br/>4-9<br/>4-11<br/>4-11<br/>4-12<br/>4-13</td></td<> | 4-1<br>4-2<br>4-2<br>4-5<br>4-5<br>4-6<br>4-6<br>4-6<br>4-7<br>4-8<br>4-9<br>4-11<br>4-11<br>4-12<br>4-13 |
| CHAPTER 5                                                                                                    | MANAGING COMPANIES                                                                                                    | 5-1                                                                                                    |
| ADDING COM<br>Company<br>Overtime<br>Accountin<br>Using Pro<br>EDITING COM<br>DELETING CC                                                                                           | PANIES<br>Details<br>Tab (PayPunch Enterprise Edition Only)<br>og Period Tab (PayPunch Enterprise Edition Only)<br>ogram Settings to Set Common Company Parameters<br>IPANIES<br>OMPANIES                                                                                                    | 5-1<br>5-2<br>5-3<br>5-3<br>5-5<br>5-5<br>5-6<br>5-6                                                      |
| CHAPTER 6                                                                                                    | MANAGING DEPARTMENTS                                                                                                    | 6-1                                                                                                    |
| ADDING DEPA                                                                                                    | ARTMENTS                                                                                                    | 6-1<br>6-2                                                                                                |

#### **Table of Contents**

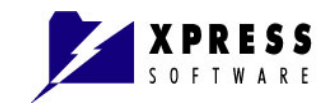

| DELETING DE  | PARTMENTS                                                  | 6-3        |
|--------------|------------------------------------------------------------|------------|
| CHAPTER 7    | MANAGING EMPLOYEES                                         | 7-1        |
| ADDING EMPI  | LOYEES                                                     | 7-1        |
| EDITING EMP  | 'LOYEES                                                    |            |
| Placing a    | n Employee on Inactive Status                              |            |
| DELETING EN  | /PLOYEES                                                   |            |
| SORTING THE  | EMPLOYEES LIST                                             |            |
| Sort by El   | mpioyee ID                                                 | /-/<br>7 7 |
| Sort by E    | irst Name                                                  |            |
| Sort by A    | ctive or Inactive Status                                   | 7-8        |
| CHAPTER 8    | MANAGING SHIFTS (PROFESSIONAL AND ENTERPRISE EDITIO<br>8-1 | ONS ONLY)  |
| CREATING SH  | HIFTS AND ROUNDING DETAILS                                 |            |
| Rounding     | J Details                                                  |            |
| Block Rou    | unding Rules (PayPunch Enterprise Edition Only)            |            |
| EDITING SHIF | ΤS                                                         |            |
| DELETING SH  | 1IFTS                                                      |            |
| ASSIGNING S  | HIFTS                                                      |            |
| CHAPTER 9    | MANAGING EXCEPTIONS (ENTERPRISE EDITION ONLY)              | 9-1        |
| CREATING EX  | (CEPTIONS                                                  |            |
| EDITING EXC  | EPTIONS                                                    |            |
| DELETING EX  | (CEPTIONS                                                  |            |
| ASSIGNING E  | XCEPTIONS                                                  |            |
| CHAPTER 10   | REGISTERING EMPLOYEE ATTENDANCE                            | 10-1       |
| ADDING A RE  | GISTRATION                                                 |            |
| EDITING A RE | EGISTRATION                                                | 10-3       |
|              | REGISTRATION                                               |            |
|              |                                                            |            |
| SHOWING DE   | LETED REGISTRATIONS                                        |            |
| CHAPTER 11   | GENERATING REPORTS                                         |            |
| TIME CARD R  | REPORT                                                     |            |
| INCONSISTEN  |                                                            | 11-6       |
| ON SITE STA  | TUS REPORT                                                 |            |
| ACCESS TIME  | E REPORT                                                   |            |
|              |                                                            |            |
|              |                                                            |            |
| SAVED HOUR   | REPORT                                                     |            |
| EMPLOYEE S   | CHEDULE REPORT                                             |            |
| TIME CARD E  | XPORT REPORT                                               | 11-15      |
| CUSTOM REP   | PORTS                                                      | 11-18      |
| CHAPTER 12   | OBTAINING TECHNICAL ASSISTANCE                             |            |

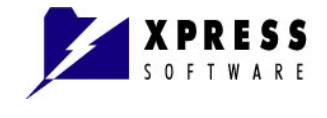

**Table of Contents** 

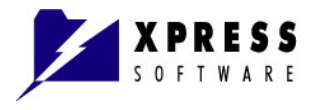

## Chapter 1 Introduction

PayPunch is a feature-rich time and attendance tracking software that works with a biometric device to track:

- Employee start and stop work times
- Absences
- Tardiness
- Overtime
- Holidays
- Vacations

The purpose of this document is to guide you through the process of setting up your organization structure in PayPunch, creating reports, and managing employee time and attendance.

#### **Intended Audience**

This guide is for administrators, managers, supervisors, or anyone who is responsible for setting up, managing, or monitoring the PayPunch attendance tracking software and PayPunch reports.

#### What's New?

PayPunch, version 7, provides the following new or modified software changes:

- New User Interface PayPunch appearance changes from MS Office 2003 to MS Office 2007. (All Editions)
- **Report Editor** Provides the ability to modify current reports or create new reports. *(Enterprise Edition)*
- **Exceptions** New capability exists to mark if exception hours should be counted towards overtime or not. (*Enterprise Edition*)
- User Management Two new roles added: Department Supervisor and Department User. (*Enterprise Edition*)
- **Custom Accounting Period** You can create custom time periods. *(Enterprise Edition)*

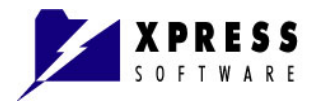

- **History Tracking** Retains a history of manual changes in the system to the Employee Attendance and provides rollback capabilities. *(Enterprise Edition)*
- **Overtime Calculations** Automatically calculate overtime hours (*Professional and Enterprise Editions*)
- **Customizable Export** Allows exporting to custom Excel or CSV formats. (You can customize the export to match your accounting software such as ADP, QuickBooks, and more.) (*Professional and Enterprise Editions*)

## Licensing

The number of PayPunch licenses purchased is based on the number of active employees. When an employee leaves the company, a new-hire can get the terminated employee's PayPunch License to avoid purchasing additional licenses. For more information, see Chapter 7, "**Managing Employees**".

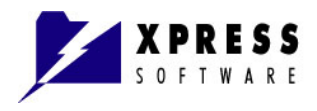

## Chapter 2 Installing PayPunch

## **Minimum System Requirements**

Before you begin, make sure your system meets the following minimum requirements:

- Microsoft Windows NT, 2000, XP, 2003, or Vista
- Framework 2.0
- IBM compatible CPU with 300 MHz Intel Pentium processor, or faster
- 64 MB RAM (256 MB recommended)
- 50 MB free hard disk space
- 800 x 600 screen resolution with 16-bit high color, or above
- 10/100 MB network interface card
- Windows compatible printer

## Downloading and Running the Installation Wizard

Use the following procedure to download and install PayPunch.

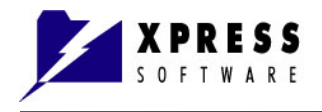

#### **To Install PayPunch:**

- 1. Download the program from the following URL: www.paypunch.com/download.asp
- 2. Click on the installation file to begin the installation.
- 3. Click **Run** to begin the installation.

PayPunch setup Welcome to the Installation Wizard Welcome to the PayPunch Setup program. This program will install PayPunch on your computer. It is strongly recommended that you exit all Windows programs before running this Setup program. Click Cancel to quit Setup and close any programs you have running. Click Next to continue with the Setup program. WARNING: This program is protected by copyright law and international treaties. Unauthorized reproduction or distribution of this program, or any portion of it, may result in severe civil and criminal penalties, and will be prosecuted to the maximum extent possible under law. Install zaro < Back Cancel Next

The Installation Wizard window displays.

- 4. Click Next.
- 5. If you agree to the License Agreement, click the **Yes** check box and click **Next**.
- 6. Continue following the directions in the Installation Wizard.

PayPunch is successfully installed when the following Installation Complete window displays.

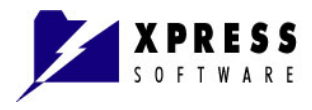

| 📽 PayPunch setup       |                                                | ×  |
|------------------------|------------------------------------------------|----|
| <u> </u>               | Installation Complete                          |    |
|                        | PayPunch has been successfully installed.      |    |
|                        | Press the Finish button to exit Setup program. |    |
| Installation<br>Wizard | ✓ Run PayPunch Enterprise                      |    |
|                        | Fin                                            | sh |

7. Click **Finish** to end the Installation Wizard and run PayPunch.

*Note:* If you do not want to run PayPunch after the installation, click the **Run PayPunch Enterprise** check box to uncheck the box and click **Finish**.

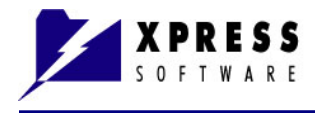

## **Registering Your PayPunch Software**

Use the following procedure to register your PayPunch Enterprise software.

#### To Register PayPunch:

- **1.** After you receive an email with the license key, save the attached .xml file anywhere on your computer.
- 2. Start PayPunch.
- **3.** If you are launching PayPunch for the first time, create your username and password.
- 4. From the top menu, click the **Help** tab.

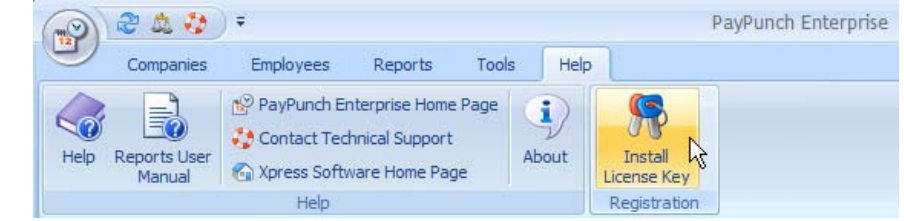

- 5. Locate and select the .xml file you saved in **Step 1**.
- 6. Click Open.
- 7. Your PayPunch software is registered.

#### Note for Windows Vista Users:

In order to install the license key, administrator privileges are required. Use the following steps to start the PayPunch program as **Administrator**.

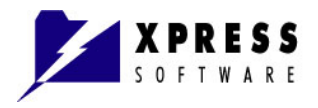

- **1.** After you receive an email with the license key, save the attached .xml file anywhere on your computer.
- 2. Right-click the PayPunch icon and select **Run as administrator**.

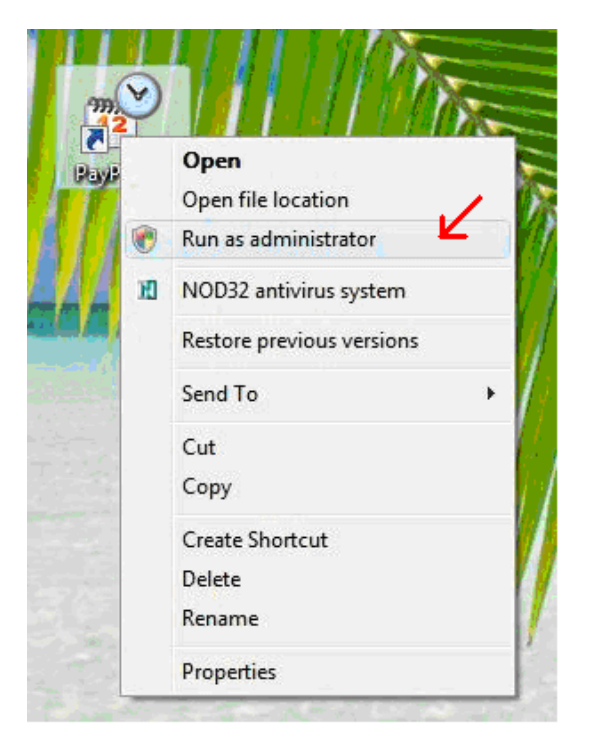

- **3.** If you are launching PayPunch for the first time, create your username and password.
- 4. From the top menu, click the **Help** tab.

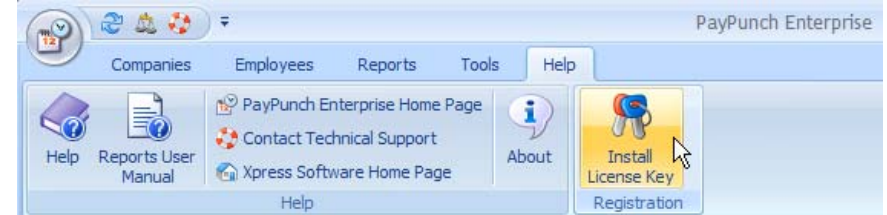

- 5. Locate and select the .xml file you saved in **Step 1**.
- 6. Click Open.
- 7. Your PayPunch software is registered.

Refer to the user manual for the Universal Biometric Driver for information on ensuring your connection gets established between the computer and the biometric device(s).

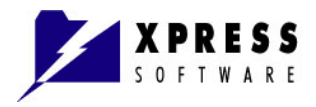

## Chapter 3 User Management (Enterprise Edition Only)

This section covers managing PayPunch user access privileges. From the **User Management** button in the **Tools** tab, you can to add, modify, or delete employees who are allowed to access the PayPunch software; or change passwords.

### **Defining User Permissions**

The following table describes user roles and their corresponding access privileges.

| Role                     | Access Privileges                                                                                                    |
|--------------------------|----------------------------------------------------------------------------------------------------|
| General<br>Supervisor    | Administrator rights to all companies. The General Supervisor assigns all of the roles; including their login IDs and password. |
| General User             | Read-only rights to run reports. The General User can view all companies, but cannot make any changes.                          |
| Company<br>Supervisor    | Administrator rights to one company.                                                                                            |
| Company User             | Read-only rights for only one company and they can run reports for that company.                                                |
| Department<br>Supervisor | Administrator rights to only their assigned department; not all departments.                                                    |
| Department User          | Read-only rights to their assigned department in order to run reports.                                                          |

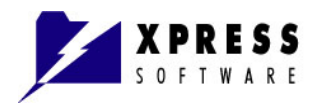

## Adding, Modifying, or Deleting Program Users

This section describes how to:

- Add a User
- Edit a User
- Delete a User

#### Adding a New User

Use the following procedure to add a new user login.

1 Click the **Tools** tab in the top menu pane.

#### 2 Click User Management.

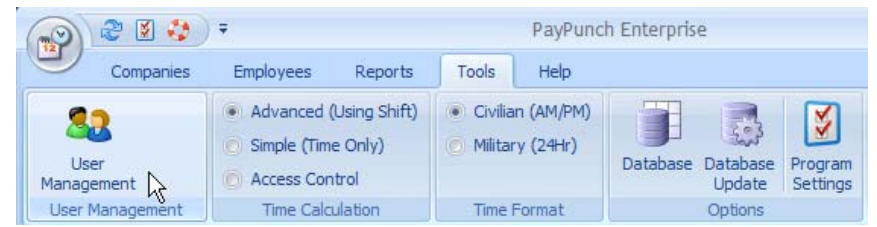

The following **PayPunch [User Management]** window displays. This example shows a General Supervisor and Company Supervisor.

| First Name | Last Name | Login      | Role               | Company         | Department | Active |
|------------|-----------|------------|--------------------|-----------------|------------|--------|
| Sherry     | Delling   | sherwriter | General Supervisor |                 |            |        |
| Daily      | SHIIIT    | DSHIIUT    | Company Supervisor | ADC Enterprises |            | 1.     |
|            |           |            |                    |                 |            |        |
|            |           |            |                    |                 |            |        |
| ų          |           |            |                    |                 |            |        |
|            |           |            |                    |                 |            |        |
|            |           |            |                    |                 |            |        |
|            |           |            |                    |                 |            |        |
|            |           |            |                    |                 |            |        |
|            |           |            |                    |                 |            |        |
|            |           |            |                    |                 |            |        |
|            |           |            |                    |                 |            |        |
|            |           |            |                    |                 |            |        |

Use the icons from the top left to Add 🎂 , Edit 🍟 , or Delete 🌥 a user.

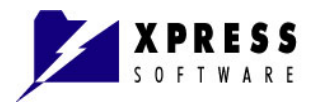

## 3 Click Add 🚣

The following Create New Login window displays.

| 😽 Create nev | w Login              |                    | × |
|--------------|----------------------|--------------------|---|
| 0            | Registration Details |                    |   |
| ×>           | First Name:          |                    |   |
|              | Last Name:           |                    |   |
|              | Login:               |                    |   |
|              | Password:            |                    |   |
|              | Confirm Password:    |                    |   |
|              | Role:                | General Supervisor | ~ |
|              | Company:             | ABC Enterprises    | ~ |
|              | Department:          |                    | - |
|              | Active               |                    |   |
|              |                      | 🖌 OK 🛛 🎇 Cancel    |   |

- **4** Complete the information.
- 5 From the pull-down menu, choose the **Role**.

Depending on the role you choose, the **Company** and **Department** may require a choice from the pull-down menus.

If a **Role** requires permission to a specific **Company** or **Department**, choose the appropriate permission for the role.

6 Click **OK** to add the role or **Cancel** to discard the entry.

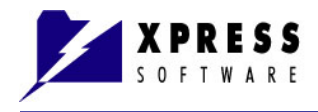

#### **Editing a User**

Use this procedure to change role assignments or passwords.

- 1 Click the **Tools** tab in the top menu pane.
- 2 Click User Management. The PayPunch [User Management] window displays.
- 3 Click Edit 🏖 .

The Edit selected Login window displays.

| 👫 Edit select | ed Login             | X                  |
|---------------|----------------------|--------------------|
| 0             | Registration Details |                    |
|               | First Name:          | Barry              |
|               | Last Name:           | Smith              |
|               | Login:               | bsmith             |
|               | Password:            | ****               |
|               | Confirm Password:    | ****               |
|               | Role:                | Company Supervisor |
|               | Company:             | ABC Enterprises    |
|               | Department:          | ✓                  |
|               | Active               |                    |
|               |                      | 🖌 OK 🔀 Cancel      |

- 4 Make any necessary changes.
- 5 Click **OK** to save the changes or **Cancel** all changes.

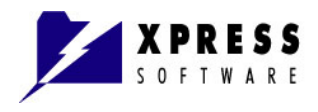

#### **Deleting a User**

Use this procedure to delete role assignments or passwords.

- 1 Click the **Tools** tab in the top menu pane.
- 2 Click User Management. The PayPunch [User Management] window displays.
- Click Delete <sup>4</sup>.
   The Delete account window displays.

| Delete a | ccount 🛛 🔀                                       |
|----------|--------------------------------------------------|
| ?        | Are you sure you want to delete current account? |
|          | Yes No                                           |

4 Click **Yes** to delete the user or **No** to keep the user name.

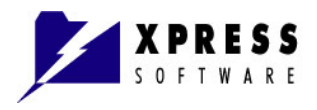

## Chapter 4 Getting Started

This section provides a fast start to using the main features of PayPunch.

## PayPunch Organization Set-Up Workflow and Daily Activities

The following illustrates the process to follow when you set up your PayPunch organizational structure; and the process flow of activities that could be performed on a daily basis.

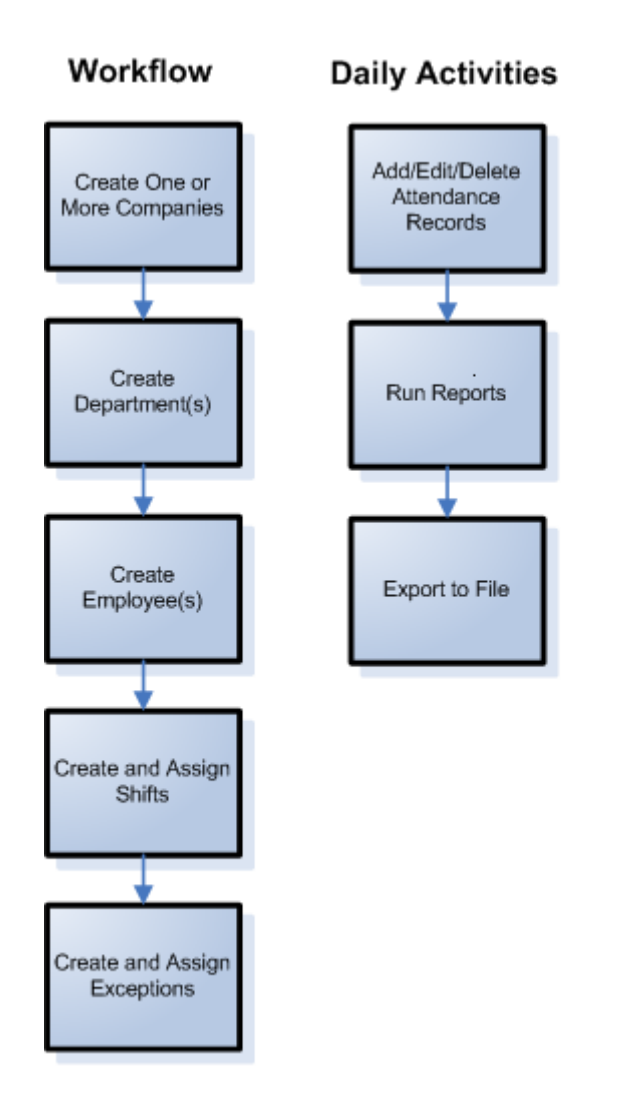

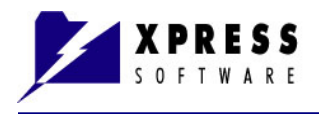

## **PayPunch Main Window**

The PayPunch main window is divided into several sections. The window panes change according to the task you are performing.

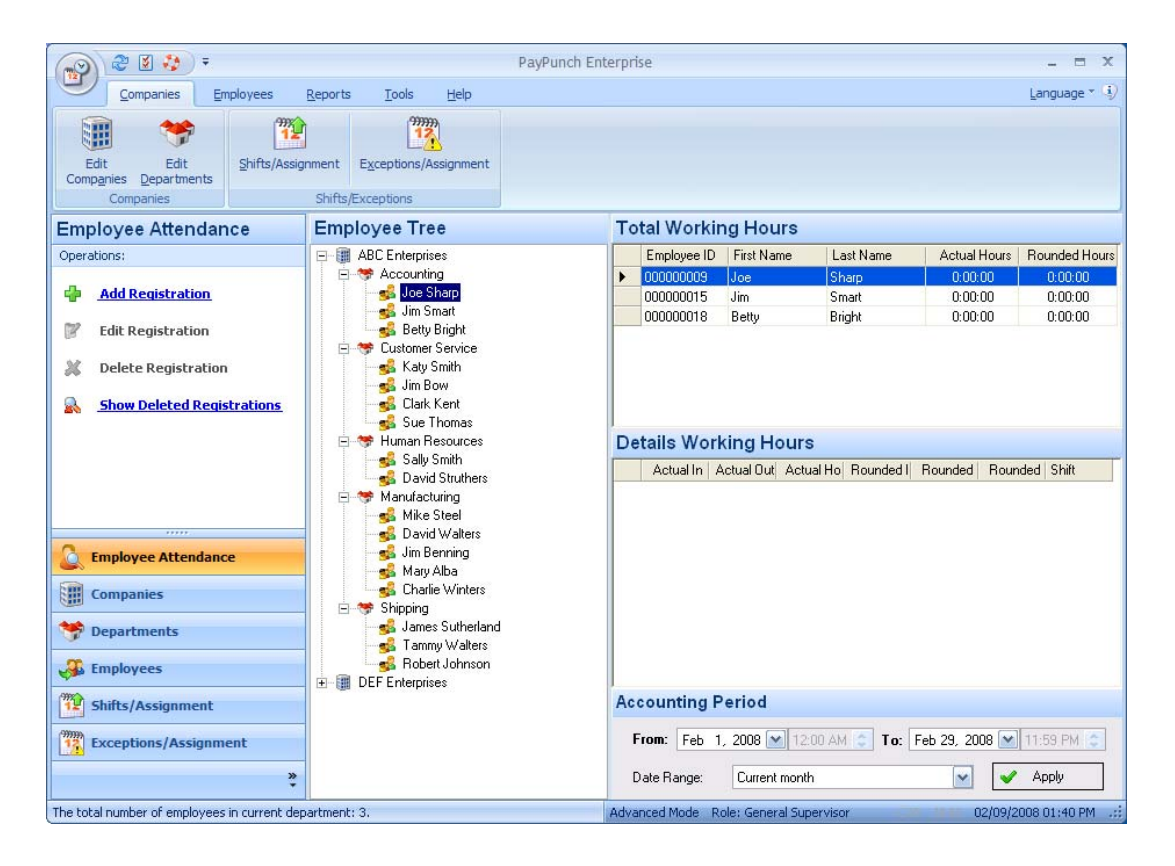

#### Top Menu

Whether you use the top menu or the **Left Menu** Pane to perform tasks in PayPunch is simply a matter of preference. Using either provides the same results.

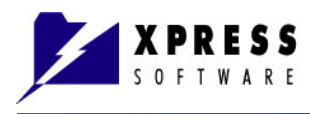

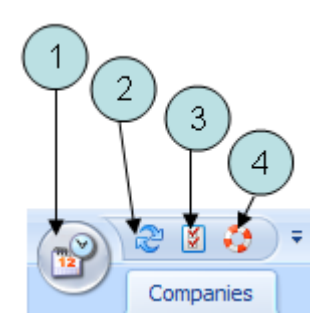

The following table describes each item from the left side of the top menu.

| Item | Description                                                                                                    |  |  |  |
|------|----------------------------------------------------------------------------------------------------|--|--|--|
| 1    | Click the PayPunch button to Refresh the window,<br>Exit PayPunch; or perform an Add, Edit, or Delete of<br>a selected company, employee, shift, or exception.                                                                                                    |  |  |  |
| 2    | Click the Refresh button to refresh your window.                                                                                                    |  |  |  |
| 3    | Click this button to set the common Company<br>Parameters from any window view. (For more<br>information, see Chapter 5, " <b>Managing</b><br><b>Companies</b> ".)                                                                                                    |  |  |  |
|      | <b>Note:</b> The <b>Track changes</b> option is available only in the Professional and Enterprise Editions.                                                                                                    |  |  |  |
|      | ☑ PayPunch [Program Settings]                                                                                                    |  |  |  |
|      | Common Settings<br>Minimum time between two registrations (mm:ss): 100 - 100 - 10 |  |  |  |
|      |                                                                                                    |  |  |  |
| 4    | Click this button to contact technical support via email.                                                                                                    |  |  |  |

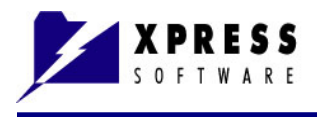

The following displays the pull-down menu located next to the technical support icon. Use these selections to customize your menu bar according to your preferences.

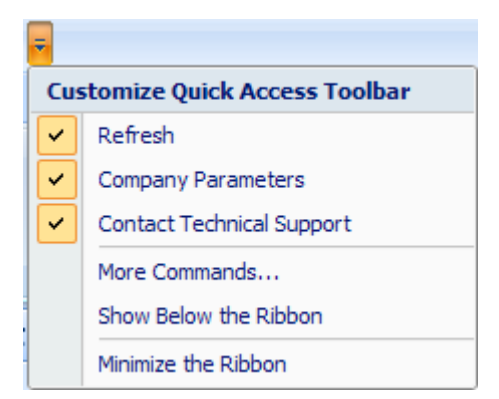

On the top right side of the menu, click the **Language** pull-down menu to select a language preference for viewing the PayPunch program. You can request a translation of the program into your local language by contacting **sales@paypunch.com**.

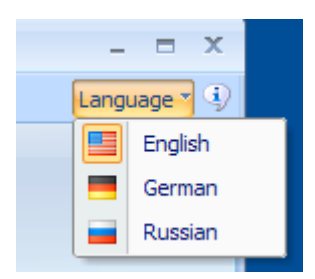

Click the Information icon to view information about your PayPunch software, such as the version, links to the web site, and an email link to technical support.

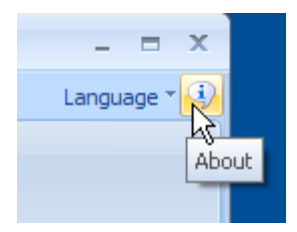

The following About window displays.

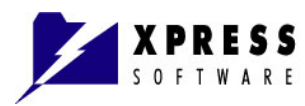

| S O F T W A R E              | Enternrise                                                          |
|------------------------------|---------------------------------------------------------------------|
|                              | Linterprise                                                         |
|                              | Version: 7.2.166<br>Database Version: 1.2.25                        |
| This product is licensed to: | Copyright © 1996-2007, Xpress Software<br>http://www.xssoftware.com |
| Xpress Software              | All rights reserved.                                                |

#### **Companies Tab**

Click the Companies tab to add, modify, or delete companies or departments; and assign shifts or exceptions to companies, departments, and employees.

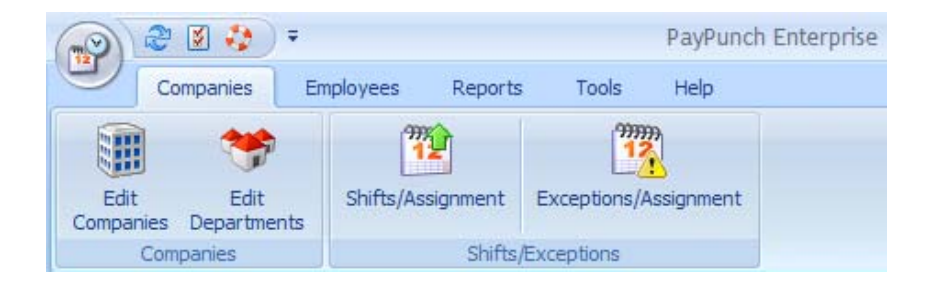

#### **Employees Tab**

Click the Employees tab to add, modify, or delete employees; assign shifts or exceptions to employees; and view employee attendance.

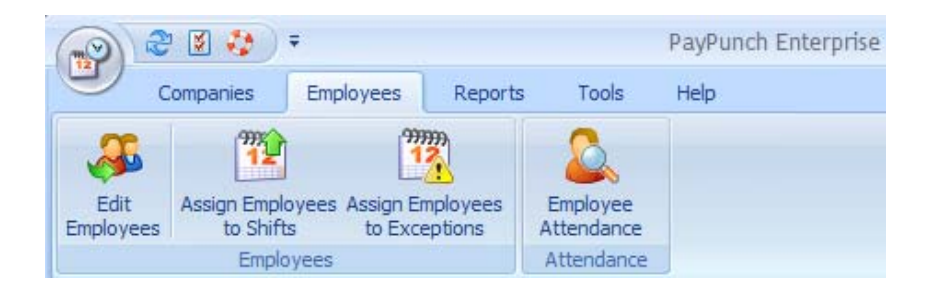

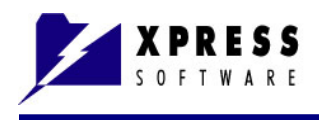

## **Reports Tab**

For information on the Reports options, see Chapter 11, "**Generating Reports**" on page 11-1.

| 1      | 2 🛿 🤣                | •                           |           |             | PayPunc             | h Enterprise      |
|--------|----------------------|-----------------------------|-----------|-------------|---------------------|-------------------|
| 9      | Companies            | Employees                   | Reports   | Tools       | Help                |                   |
| String | e Card<br>onsistency | Access Time     Access Time | Tearly Ou | it<br>Iours |                     |                   |
| ④ On : | Site Status          | Latecomers                  | Employe   | e Schedule  | Time Card<br>Export | Custom<br>Reports |
|        |                      | Report                      | s         |             |                     | Custom Reports    |

## Tools Tab

| Province 1 🖓       | ) <del>+</del>                                                                                 | h Enterprise                                                  |                                           |
|--------------------|------------------------------------------------------------------------------------------------|---------------------------------------------------------------|-------------------------------------------|
| Companies          | Employees Reports                                                                              | Tools Help                                                    |                                           |
| User<br>Management | <ul> <li>Advanced (Using Shift)</li> <li>Simple (Time Only)</li> <li>Access Control</li> </ul> | <ul> <li>Civilian (AM/PM)</li> <li>Military (24Hr)</li> </ul> | Database Database Update Program Settings |
| User Management    | Time Calculation                                                                               | Time Format                                                   | Options                                   |

The following table describes the **Tools** options.

| Option           | Description                                                                                                    |
|------------------|----------------------------------------------------------------------------------------------------|
| User Management  | See Chapter 3, "User Management" for detailed information.                                                           |
| Time Calculation | Advanced (Using Shifts)<br>Simple (No Shifts/No Exceptions)<br>Access Control (Controls who walks through the door). |
| Time Format      | Select from <b>Civilian</b> (AM/PM) or <b>Military</b> (24 Hr).                                                      |
| Database         | Displays the path to the database file and allows you to test the connection.                                        |

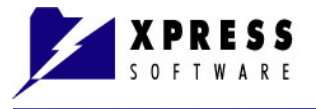

| Option           | Description                                                                                                    |
|------------------|----------------------------------------------------------------------------------------------------|
|                  | Database Connection Options       Image: Connection Options         Path to PayPunch Database                                                                                                    |
| Database Update  | Path to the database script for upgrades. Do <u>NOT</u> use this option<br>unless you are specifically instructed to do so by the Technical<br>Support team.                                                                                                    |
| Program Settings | Click this button to set the Common Company Parameters. (For more information, see Chapter 5, "Managing Companies".<br>Note: The Track changes option is available only in the Professional and Enterprise Editions.<br>PayPunch [Program Settings]<br>Common Settings<br>Minimum time between two registrations (mm:ss): 100 Cm<br>Track changes: Cancel |

#### Help Tab

Click the **Help** tab for links to helpful information and registering your license key.

For more information on the **Install License Key** button, see "**Registering Your PayPunch Software**" on page 2-4.

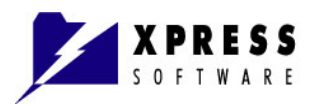

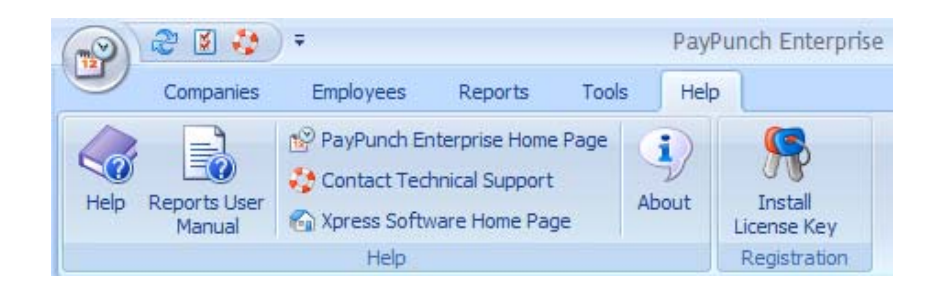

#### Left Menu Pane

The PayPunch left menu pane simply provides another alternative for selecting tasks versus clicking tabs from the top menu.

The following display shows that the **Companies** tab was selected from the top menu followed by clicking **Edit Companies**. The choices to add, edit, or delete a company display in the Operations pane and the **Companies** tab gets highlighted in the lower pane.

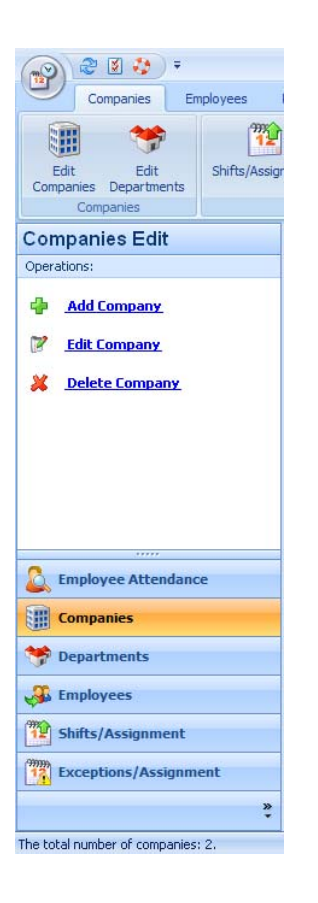

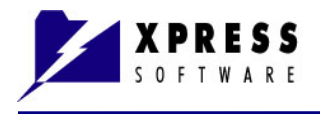

However, the reverse is not true. For example, you clicked the **Employees** tab in the top menu to make changes. Then you decide to edit your companies by clicking the **Companies** tab in the lower left pane. The Employees tab information remains displayed in the top menu even though you are working in the **Companies Edit** window, which is ok.

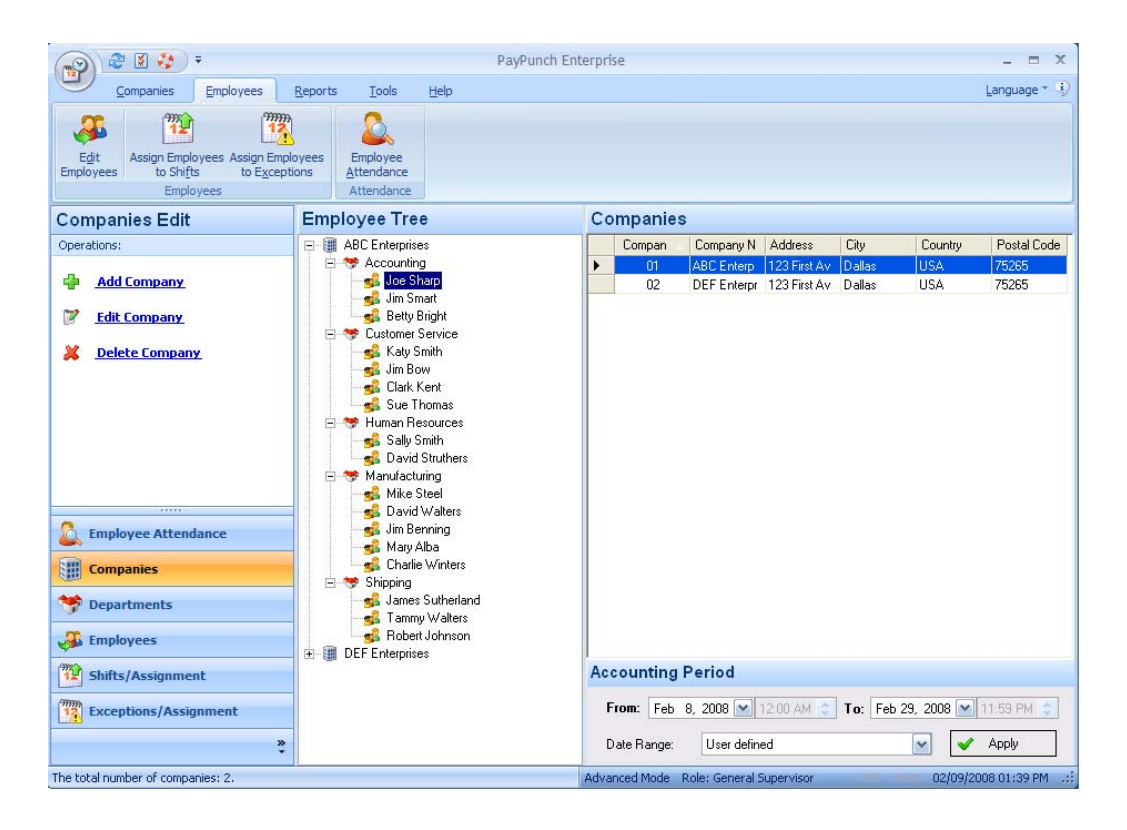

#### **Employee Tree**

The center pane of the PayPunch main window is the **Employee Tree**, which displays the companies, departments, and employees.

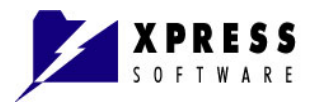

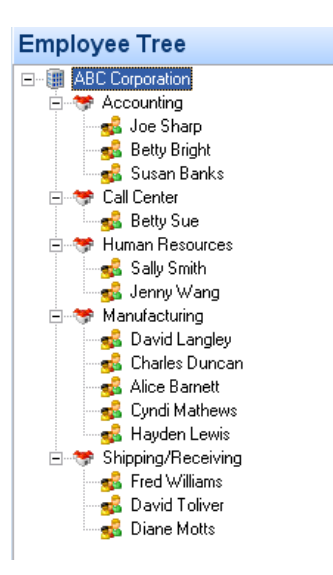

The **Employee Tree** display remains the same except when you are assigning shifts and exceptions; at which point check boxes appear next to the companies, departments, and employees.

| Employee Tree            |
|--------------------------|
| 🖃 🐨 🗐 ABC Corporation    |
| 🖻 🔽 🤝 Accounting         |
| 🔤 🛃 Joe Sharp            |
| 🛛 🛃 Betty Bright         |
| 🖂 🛃 Susan Banks          |
| 🖻 🗹 🤝 Call Center        |
| 🖂 🛃 Betty Sue            |
| 🖹 🗹 🤝 Human Resources    |
| 🔤 🛃 Sally Smith          |
| 🔤 🛃 Jenny Wang           |
| 🖻 🗹 🤝 Manufacturing      |
| 🛛 🗹 🥵 David Langley      |
| 🔤 🛃 Charles Duncan       |
| 🖂 🛃 Alice Barnett        |
| 🔤 🛃 Cyndi Mathews        |
| 🖂 🛃 Hayden Lewis         |
| 🖻 🗹 🤝 Shipping/Receiving |
| 🛛 🛃 Fred Williams        |
| 🔤 🛃 David Toliver        |
| 🔤 🛃 Diane Motts          |

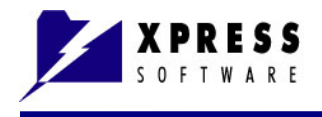

#### **Right Pane**

The right-side menu pane displays information relevant to the task you are performing; such as working hours, departments, employees, shifts, and exceptions.

The following display shows an example of the right-side pane when you are working with **Companies**.

| Companies    |                      |                 |              |                      |             |
|--------------|----------------------|-----------------|--------------|----------------------|-------------|
| Company ID   | Company Name         | Address         | City C       | ountry               | Postal Code |
| 01           | ABC Enterprises      | 123 First Ave   | Dallas U     | SA                   | 75265       |
| 02           | DEF Enterprises      | 123 First Ave   | Dallas U     | SA                   | 75265       |
|              |                      |                 |              |                      |             |
| Accounting P | eriod                |                 |              |                      |             |
| From: Dec 1  | , 2007 💽 12:         | 00 AM 😜 To:     | Dec 31, 2007 | <b>~</b> 1           | 1:59 PM 🤤   |
| Date Range:  | Current month        |                 | •            | <ul> <li></li> </ul> | Apply       |
| Adv          | anced Mode Role: Gen | eral Supervisor |              | 12/18/200            | 7 10:02 PM  |

#### Accounting Period Pane (Professional and Enterprise Editions Only)

The **Accounting Period** pane is located in the lower section of the right-side menu pane.

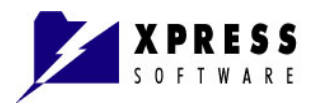

| From:   | Nov 12 | 2, 2007                                     | 💌 12:00 AM 😂                           | To:  | Nov 30, 2007 | ~        | 11:59 PM 💲   |
|---------|--------|---------------------------------------------|----------------------------------------|------|--------------|----------|--------------|
| Date Ra | ange:  | User de                                     | fined                                  | T.I. |              | -        | Apply        |
|         | Advanc | User de<br>ec Current<br>Current<br>Current | ined<br>week<br>month<br>Custom Period |      |              | 11/13/20 | 007 11:40 PM |

The following table describes the **Date Range** selections listed in the pull-down menu.

| Date Range<br>Selection                                         | Description                                                                                     |
|-----------------------------------------------------------------|-------------------------------------------------------------------------------------------------|
| User defined                                                    | Select a range of dates to set or retrieve information in the <b>From</b> and <b>To</b> fields. |
| Current week<br>(Professional and<br>Enterprise Editions Only)  | Automatically completes the date fields for the current week.                                   |
| Current month<br>(Professional and<br>Enterprise Editions Only) | Automatically completes the date fields for the current month.                                  |
| Current Custom<br>Period<br>(Enterprise Edition Only)           | Automatically completes the date for the current custom period.                                 |
| Previous Custom<br>Period<br>(Enterprise Edition Only)          | Automatically completes the date for the previous custom period.                                |

#### Additional Information in the Right-Side Pane

The following displays how the right-side pane gets divided into the following three sections when you are working with shift assignments and exceptions:

- Shifts
- Shift Assignment
- Accounting Period

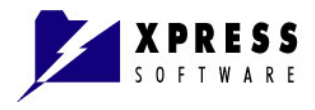

| 😥 🎘 🖉 🎝 Ŧ                                                                                                    |                                                                                                    | PayPunch Enterprise _ 🗢 🗙                                                                                                    |
|----------------------------------------------------------------------------------------------------|----------------------------------------------------------------------------------------------------|----------------------------------------------------------------------------------------------------|
| <u>Companies</u> Employees                                                                                                    | Reports Tools Help                                                                                                    | Language * 🚯                                                                                                    |
| Ime Card       Image: Advance Advance Advan | Early Out<br>Sayed Hours<br>Employee Schegule Export                                                                                                    | stom<br>gorts<br>ustom Reports                                                                                                    |
| Shifts Edit                                                                                                    | Employee Tree                                                                                                    | Shifts                                                                                                    |
| Operations:                                                                                                    | E B B ABC Enterprises                                                                                                    | Shift Name Before From To After Break Round                                                                                                    |
| <ul> <li>Add Shift</li> <li>Edit Shift</li> <li>Delete Shift</li> </ul>                                                                                                    | Construction     Construction     Construction     Construction     Construction     Construction     Construction     Construction     Construction     Construction     Construction     Construction                                                                                                    | First         06:00 AM         07:00 AM         05:30 PM         05:30 PM         30         15           Second         02:45 AM         03:00 PM         11:00 PM         11:15 PM         11:15 PM         15         15           Third         10:45 PM         11:00 PM         07:00 AM         07:15 AM         15         15                                                                                                    |
|                                                                                                    | Glark Kent     Glark Kent     Glark Kent | Shift Assignment         Assigning group of employees to the "First" shift.         Image: December 2007 Image: December 2007 Image: Dec                           |
| Employee Attendance                                                                                                    |                                                                                                    | 2     0     0     0     0     - Current shift assigned to some of selected employee(s)       9     10     11     12     13     14     15       16     17     18     19     20     21     22       23     24     25     26     27     28     29       Hold the mouse builton down and drag to add with assignment to served and additional served and additional served and additional served and additional served and additional served and additional served and additional served and additional served and additional served and additional served and additional served and additional served and additional served additional served additionadditional served additional served addition                                                                                                    |
| Departments     Employees     Shifts/Assignment                                                                                                    |                                                                                                    | Sunday, December 9, 2007     Apply Changes       Accounting Period     Image: Control of the period of the period |
| The total number of shifts in current company                                                                                                    | :3.                                                                                                    | Date Range:     User defined       Advanced Mode     Role: General Supervisor     02/10/2008 01:21 PM                                                                                                    |

Instructions on how to use these sections are in the Chapter 8, "Managing Shifts" on page 8-1.

## **Creating Your Organization Structure**

The following sections detail how to set up your PayPunch software to reflect your organization structure.

- <u>Companies</u>
- <u>Departments</u>
- Employees
- Shifts/Assignments (Professional and Enterprise Editions Only)
- <u>Exceptions/Assignments</u> (Enterprise Edition Only)
- <u>Registering Employee Attendance</u>

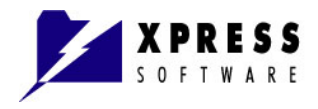

## Chapter 5 Managing Companies

This section details the following tasks for managing companies:

- Add Companies
- Edit Companies
- Delete Companies

#### **Adding Companies**

PayPunch supports one or more number of companies. Each company can have their own set of shifts, exceptions, and overtime settings.

#### To Add a Company:

1 Click **Companies** from the lower left menu, or from the top menu, click **Companies > Edit Companies**.

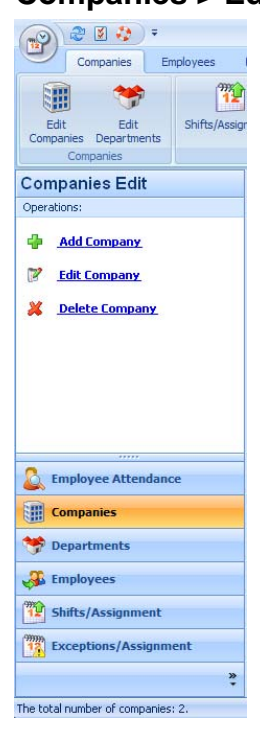

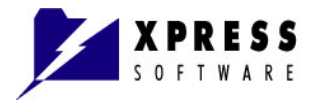

2 From the left menu, click **Add Company**.

The following **PayPunch [Company Add]** window displays in the **Company Details** tab, along with the **Overtime** tab and **Accounting Period** tab.

| 🕂 PayPunch [Co    | mpany Add]                | × |
|-------------------|---------------------------|---|
| Company Details 🛛 | vertime Accounting Period |   |
| * Company ID:     | 03                        |   |
| * Company Name:   |                           |   |
| Address:          |                           |   |
| City:             |                           |   |
| State/Province:   |                           |   |
| Zip/Postal Code:  |                           |   |
| Country:          |                           |   |
| Phone:            |                           |   |
| Fax:              |                           |   |
| * Required fields |                           |   |
| Add               | OK Cancel                 |   |

#### **Company Details**

- 3 Complete the **Company Details** fields.
- 4 Click the <u>Overtime</u> tab and the <u>Accounting Period</u> tab (*Enterprise Edition only*) to set those parameters.
- 5 Click Add to add the company and continue adding more companies or click OK to add the company and end the Company Add session. Click Cancel to close the window and discard any current entry.

**Note:** If you clicked **Add** and added several companies, then clicked **Cancel**, only the current entry gets canceled. The entries prior to canceling do not get discarded and are added to the **Employee Tree** window pane and **Companies** pane.

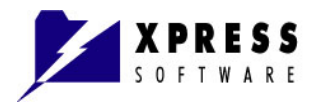

| 🕂 PayPunch [Company Add] 🛛 🛛 🔀 |          |                |         |
|--------------------------------|----------|----------------|---------|
| Company Details                | Overtime | Accounting Per | riod    |
| C Daily Overtim                | e        |                |         |
| Monday:                        | 08:00    | Friday:        | 08:00 🤤 |
| Tuesday:                       | 08:00    | Saturday:      | 08:00 😂 |
| Wednesday:                     | 08:00    | Sunday:        | 08:00 😂 |
| Thursday:                      | 08:00    | 9              |         |
| Weekly Over                    | time —   |                |         |
|                                |          | Week Hours:    | 44:00 😤 |
| C No Overtime                  |          |                |         |
| Add                            | (        | OK             | Cancel  |

#### Overtime Tab (PayPunch Enterprise Edition Only)

- 6 Set the overtime for each company. Click the **Overtime** tab to specify Weekly or Daily overtime hours per company; or No Overtime.
- 7 Click the <u>Accounting Period</u> tab (*Enterprise Edition only*) to set those parameters or go to **Step 8**.
- 8 Click Add to add the company and continue adding more companies or click OK to add the company and end the Company Add session. Click Cancel to close the window and discard any current entry.

**Note:** If you clicked **Add** and added several companies, then clicked **Cancel**, only the current entry gets canceled. The entries prior to canceling do not get discarded and are added to the **Employee Tree** window pane and **Companies** pane.

#### Accounting Period Tab (PayPunch Enterprise Edition Only)

Using the **Accounting Period** tab, you can select the first day of the week when you want your pay period to begin or choose the System settings, as shown in the following illustration.

You can also set a **Custom Accounting Period** to specify when your Accounting Period begins and designate the number of days for that period. For more information, see the section on the "**Accounting Period Pane**".

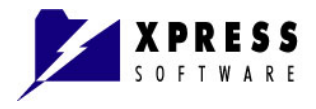

| 🕂 PayPunch [Company Add] 🛛 🛛 🔀             |
|--------------------------------------------|
| Company Details Overtime Accounting Period |
|                                            |
| First Day of week                          |
| First Day of week: System 💌                |
| Custom Accouting Period                    |
| Start Date: Feb 9, 2008 💌                  |
| Period Length: 7 🕂 days (maximum 99)       |
| Add OK Cancel                              |

Click **Add** to add the company and continue adding more companies or click **OK** to add the company and end the **Company Add** session. Click **Cancel** to close the window and discard any current entry.

**Note:** If you clicked **Add** and added several companies, then clicked **Cancel**, only the current entry gets canceled. The entries prior to canceling do not get discarded and are added to the **Employee Tree** window pane and **Companies** pane.

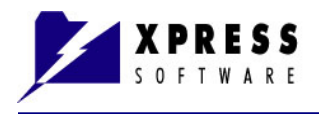

#### Using Program Settings to Set Common Company Parameters

Use the Program Settings button to set common parameters for all companies and departments.

1 Click the Program Settings button from the top left menu as shown in the following display:

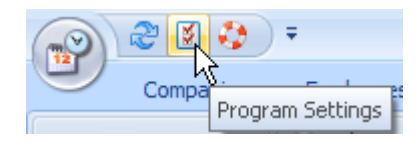

Or click **Tools > Program Settings** from the top menu as shown in the following display:

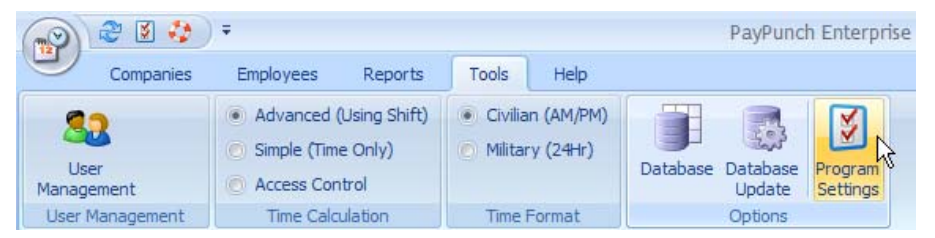

The PayPunch [Program Settings] window displays.

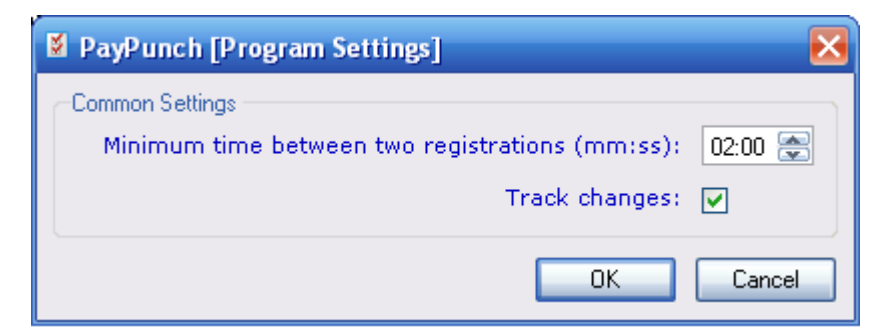

2 Complete the common registration settings and click the **Track changes** box to retain a history of changes to punch registrations.

**Note:** The **Track changes** option is available only in the Professional and Enterprise Editions.

3 Click **OK** to set the common company parameters. Click **Cancel** to close the window and discard any current entry.

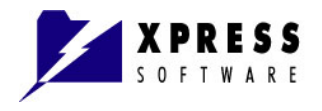

## **Editing Companies**

- 1 Click **Companies** from the lower left menu, or from the top menu, click **Companies > Edit Companies**.
- 2 Click on the company name to select the company to edit.
- Click Edit Company from the left menu.
   The PayPunch [Company Edit] window displays.
- 4 Make the necessary changes in the **Company Details** fields and click **OK**.

The company you edited appears in the center **Employee Tree** pane and in the Companies pane and includes the changes you made.

### **Deleting Companies**

- 1 Click **Companies** from the lower left menu, or from the top menu, click **Companies > Edit Companies**.
- 2 To select a company to delete, click on the company name from the **Employee Tree** or in the **Companies** pane.
- 3 Click **Companies** from the lower left menu, or from the top menu, click **Companies > Edit Companies**.

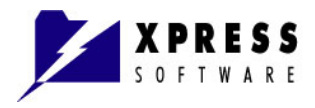

4 Click **Delete Company** from the left Companies Edit menu. The following warning window displays:

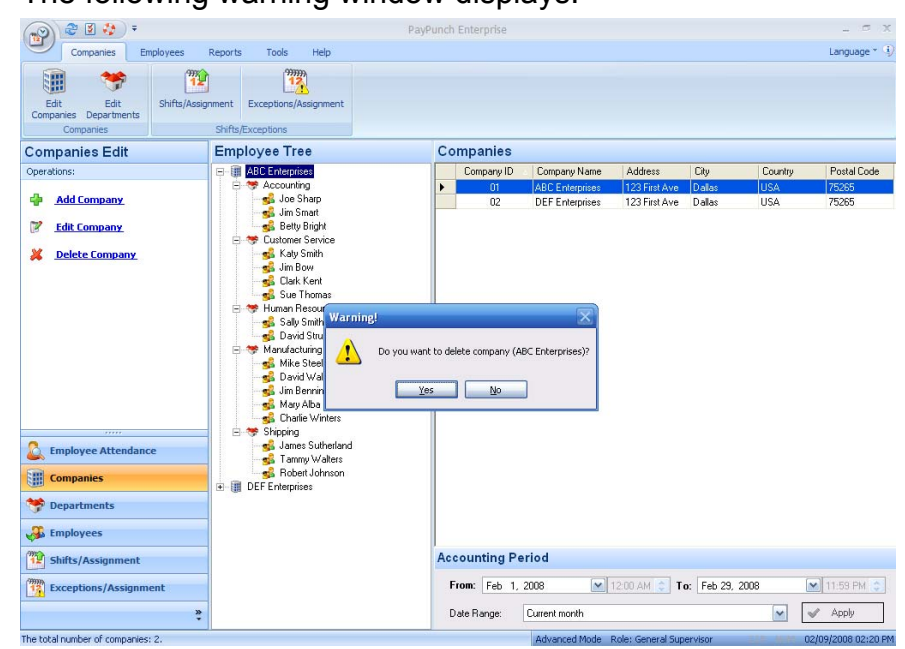

- 5 Click Yes.
- 6 The deleted company no longer appears in the center **Employee Tree** pane or in the **Companies** pane.

If you attempt to delete a company that has employees, the following sample warning window displays:

| Warning | X                                                                                                    |
|---------|----------------------------------------------------------------------------------------------------|
| 1       | "ABC Enterprises" has one or more employees. All employees and their attendance records will be deleted<br>permanently.<br>Would you like to continue? |
|         | Yes <u>N</u> o                                                                                                    |
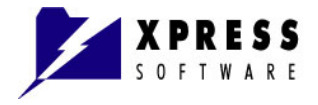

Click Yes to delete the company, its employees, and attendance records or continue to
 Step 8.

**Note:** Once you delete employees and attendance records, they are removed from the database and cannot be retrieved.

8 Click **No** to keep the company and its employees.

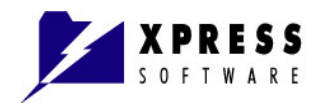

# Chapter 6 Managing Departments

This section details the following tasks for managing departments:

- Add Departments
- Edit Departments
- Delete Departments

## **Adding Departments**

Use the following procedure to add departments for each company that you created in Chapter 5, "**Managing Companies**".

#### To Add a Department:

1 Click **Departments** from the lower left menu pane as shown in the following display.

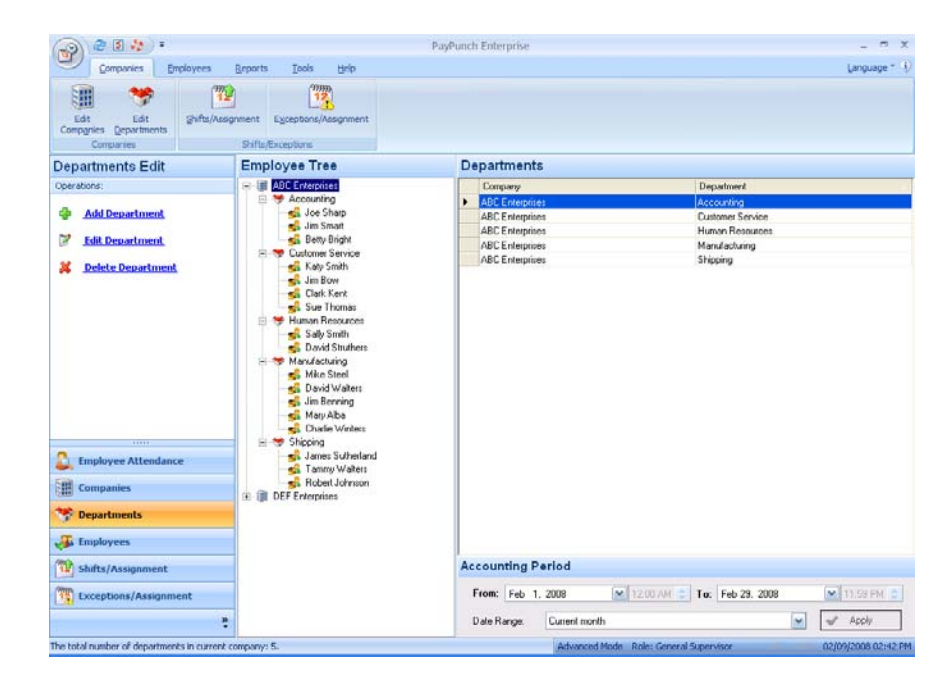

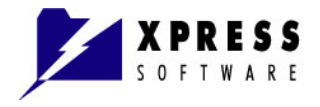

- 2 Click Add Department from the left menu.
- 3 In the **Department Name** field, type a department name.
- 4 Click Add to add the department and continue adding more departments or click OK to save the changes and end the **Department Add** session. Click **Cancel** to close the window without saving any of the information.

The added department displays in the **Employee Tree** and **Departments** pane.

**Note:** If you clicked **Add** and added several departments, then clicked **Cancel**, only the current entry gets canceled. The entries prior to canceling do not get discarded and are added to the **Employee Tree** window pane and **Departments** pane.

## **Editing Departments**

Use the following procedure to edit department names.

#### To Edit a Department:

- 1 Click **Departments** from the lower left menu.
- 2 Click Edit Department from the left menu. The PayPunch [Department Edit] window displays.

| Employee Tree                                            | Departments                          |                    |
|----------------------------------------------------------|--------------------------------------|--------------------|
| E- I ABC Corporation                                     | Company                              | Department         |
|                                                          | ABC Corporation                      | Accounting         |
| 😽 Human Resources                                        | ABC Corporation                      | Human Resources    |
| Manufacturing                                            | ABC Corporation                      | Manufacturing      |
| Shipping/Re PayPunch [Den                                | artment Editil 🛛 🔽                   | Shipping/Receiving |
| Company Name:     Popartment Name:     * Required fields | ABC Corporation Accounting OK Cancel |                    |

3 In the **Department Name** field, change the department name by typing the new department name over the previous name.

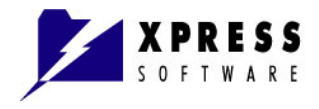

- 4 Click OK.
- 5 The corrected department name displays in the **Employee Tree** and **Departments** pane.
- 6 To edit additional departments, repeat Steps 2–4.

## **Deleting Departments**

Use the following procedure to delete department names.

## To Delete a Department:

- 1 Click **Departments** from the lower left menu.
- 2 To select a department to delete, click on the department name from the **Employee Tree** or in the **Departments** pane.
- 3 Click **Delete Department** from the left menu.

The following warning window displays.

| Employee Tree                                      | Departments     | Departments        |   |  |  |
|----------------------------------------------------|-----------------|--------------------|---|--|--|
| ABC Corporation     Accounting     Human Resources | Company         | Department         |   |  |  |
|                                                    | ABC Corporation | Accounting         | 1 |  |  |
| 😁 🦉 Human Resources                                | ABC Corporation | Human Resources    |   |  |  |
| Manufacturing                                      | ABC Corporation | Manufacturing      |   |  |  |
| The shipping/Receiving                             | ABC Corporation | Shipping/Receiving |   |  |  |
| Warning!<br>Do you want to d                       |                 |                    |   |  |  |

4 Click Yes.

The deleted department name no longer displays in the **Employee Tree** and **Departments** pane.

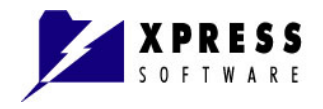

- 5 If you attempt to delete a department that has employees, the following warning window displays and you must do one of the following:
  - a) Move the employee(s) to another department or
  - **b)** Delete the employee(s) before you delete the department.
  - c) Click the red X box in the upper right corner to keep the department.
  - d) Click OK to delete the department and all of its employees.

| Warning |                                                                                                    |
|---------|----------------------------------------------------------------------------------------------------|
| 1       | (Accounting) has employee(s). Before delete it, please delete or move these employee(s) to other department(s). |
|         | ОК                                                                                                    |

- 6 When all employees for that department have been moved or deleted, delete the department by repeating **Steps 2–4**.
- 7 To delete additional departments, repeat Steps 2–4.

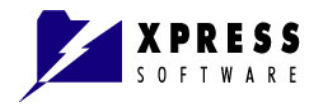

# Chapter 7 Managing Employees

This section details the following tasks for managing employees:

- Add Employees
- Edit Employees
- <u>Delete Employees</u>
- Employee Attendance

## **Adding Employees**

Use the following procedure to add employees for each department that you created in Chapter 6, "**Managing Departments**".

### To Add an Employee:

- 1 Click **Employees** from the lower left menu or click **Employees > Edit Employees** from the top menu.
- 2 Click the company or department name to which you want to add the employee.
- Click Add Employee from the left menu.
   The following PayPunch [Add New Employee] window displays.

| PayPunch [Add New Employee] |            |  |  |  |  |
|-----------------------------|------------|--|--|--|--|
| Department:                 | Accounting |  |  |  |  |
| * Employee ID:              | 000000012  |  |  |  |  |
| * First Name:               |            |  |  |  |  |
| * Last Name:                |            |  |  |  |  |
| Address:                    |            |  |  |  |  |
| City:                       |            |  |  |  |  |
| Country:                    |            |  |  |  |  |
| Zip/Postal Code:            |            |  |  |  |  |
| Phone:                      |            |  |  |  |  |
| SIN/SSN:                    |            |  |  |  |  |
| Active                      |            |  |  |  |  |
| * Required fields           |            |  |  |  |  |
| Add                         | OK Cancel  |  |  |  |  |

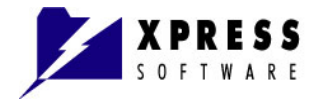

In the example, Joe Sharp is getting added to the Accounting department.

**Note:** Make sure the Employee ID matches the ID on any time device you use.

When adding a new employee, the **Active** check box is checked by default to indicate that there is an available PayPunch license for the employee.

- 4 Click **Add** to add the employee to the department and continue adding more employees to that department or click **OK** to save the changes and end the **Employee Add** session. Click **Cancel** to close the window without saving any of the information.
- **5** Joe's name now displays in the **Employee Tree** in the Accounting department.

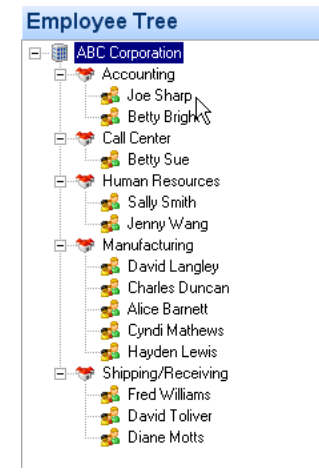

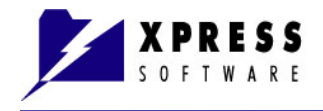

# **Editing Employees**

Use the following procedure to edit employee information, such as address or phone number.

#### To Edit an Employee:

- 1 Click **Employees** from the lower left menu or click **Employees > Edit Employees** from the top menu.
- **2** To select an employee and edit their information, click the employee name.
- Click Edit Employee from the left menu.The following PayPunch [Employee Edit] window displays.

| ኛ PayPunch [Employee Edit] 🛛 🛛 🔀 |              |  |  |  |
|----------------------------------|--------------|--|--|--|
| Employee Details –               |              |  |  |  |
| Department:                      | Accounting 💽 |  |  |  |
| * Employee ID:                   | 00000009     |  |  |  |
| * First Name:                    | Joe          |  |  |  |
| * Last Name:                     | Sharp        |  |  |  |
| Address:                         |              |  |  |  |
| City:                            |              |  |  |  |
| Country:                         |              |  |  |  |
| Zip/Postal Code:                 |              |  |  |  |
| Phone:                           | 555-555-5555 |  |  |  |
| SIN/SSN:                         |              |  |  |  |
| Active                           |              |  |  |  |
| * Required fields                |              |  |  |  |
|                                  | OK Cancel    |  |  |  |

In the displayed example, Joe's phone number was added because it was not included when he got added in the **Add New Employee** window.

4 Click **OK** save the changes in the employee's details, or click **Cancel** to close the window without saving any changes.

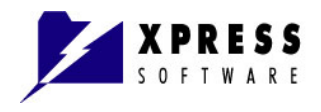

### Placing an Employee on Inactive Status

- 1 Click the employee name of the employee that will not be currently working.
- 2 Click Edit Employee.
- 3 Click the **Active** check box to remove the check mark.

| -Employee Details |                  |
|-------------------|------------------|
| Department:       | Shipping 🚩       |
| * Employee ID:    | 00000014         |
| * First Name:     | James            |
| * Last Name:      | Sutherland       |
| Address:          |                  |
| City:             |                  |
| Country:          |                  |
| Zip/Postal Code:  |                  |
| Phone:            | (214) 555 - 5541 |
| SIN/SSN:          |                  |
| Active            | Г.               |
| * Required fields | 45               |

4 Click **OK** to save the changes and retain his information in an inactive state or click **Cancel** to exit the window without saving the changes.

**Example:** The following shows Jim Sutherland now appears in the **Employee Tree** Shipping department and in the **Employees** pane as an inactive employee. His PayPunch license is now available for use for a new employee.

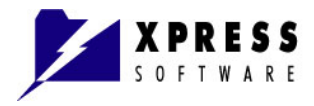

|                                                                                | PayP                                                                                                    | unch Enterprise 🗕 🗖                                                                                                    |
|--------------------------------------------------------------------------------|----------------------------------------------------------------------------------------------------|----------------------------------------------------------------------------------------------------|
| Companies Employees<br>Edit Assign Employees Assign E<br>Employees bits to Exc | Reports Iools Help                                                                                                    | Language                                                                                                    |
| Employees Edit                                                                 | Employee Tree                                                                                                    | Employees                                                                                                    |
| Add Employee     Edit Employee     Delete Employee                             | Adu Ernespines     Bord Accounting     Customer Service     Service     S | Employee IU Firt Name Lask Name Acc<br>000000014 Janee Suthetina J<br>000000015 Tammy Waters<br>000000017 Robert Johnson |
|                                                                                | 🗄 譋 DEF Enterprises                                                                                                    |                                                                                                    |

# **Deleting Employees**

Use the following procedure to delete employees and retain their PayPunch license for a new-hire employee to avoid buying additional licenses.

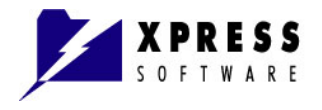

### To Delete an Employee:

- 1 Click **Employees** from the lower left menu or click **Employees > Edit Employees** from the top menu.
- 2 To select an employee for deletion, click the employee name.
- 3 Click **Delete Employee** from the left menu. The following warning window displays.

| Warning | yl                                                             |
|---------|----------------------------------------------------------------|
| ⚠       | Do you want to delete employee (000000014 - James Sutherland)? |
|         | Yes <u>N</u> o                                                 |

4 Click Yes.

The employee no longer appears in the **Employee Tree or Employees** window panes, but the license for Employee ID: **000000015** remains available for the next employee you add so you don't have to purchase another PayPunch license.

## Sorting the Employees List

You can sort the Employees list by clicking the headers in the **Employees** pane. Your choice will reflect the same sorting order for each department and company.

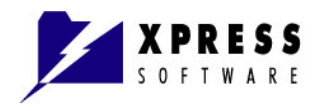

### Sort by Employee ID

Click **Employee ID** as shown. The employees display by ID in numerical order.

| Employees |             |            |           |                     |  |
|-----------|-------------|------------|-----------|---------------------|--|
|           | Employee ID | First Name | Last Name | Active              |  |
| •         | 00000001 🔨  | Bill       | Davidson  |                     |  |
|           | 00000002    | Barbara    | Edmondson |                     |  |
|           | 00000003    | John       | Chandler  | <b>~</b>            |  |
|           | 000000004   | Donald     | Robertson | ✓                   |  |
|           | 000000005   | Ellen      | James     | ✓                   |  |
|           | 00000006    | Kenneth    | Norman    | <b>~</b>            |  |
|           | 00000008    | Susan      | Zhare     | <ul><li>✓</li></ul> |  |

### Sort by Last Name

Click **Last Name** as shown. The employees display by alphabetical order of their last names.

| Employees |             |            |               |          |  |
|-----------|-------------|------------|---------------|----------|--|
|           | Employee ID | First Name | Last Name 📐 🔺 | Active   |  |
| •         | 00000003    | John       | Chandler 🔨    |          |  |
|           | 000000001   | Bill       | Davidson      | <b>v</b> |  |
|           | 000000002   | Barbara    | Edmondson     | <b>v</b> |  |
|           | 000000005   | Ellen      | James         | <b>v</b> |  |
|           | 00000006    | Kenneth    | Norman        | <b>~</b> |  |
|           | 000000004   | Donald     | Robertson     | <b>v</b> |  |
|           | 00000008    | Susan      | Zhare         | <b>v</b> |  |

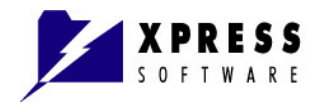

### Sort by First Name

Click **First Name** as shown. The employees display by alphabetical order of their first names.

| Employees |             |            |    |             |        |
|-----------|-------------|------------|----|-------------|--------|
|           | Employee ID | First Name | Ν  | ▲ Last Name | Active |
| •         | 00000002    | Barbara    | 14 | Edmondson   |        |
|           | 000000001   | Bill       |    | Davidson    |        |
|           | 000000004   | Donald     |    | Robertson   |        |
|           | 000000005   | Ellen      |    | James       |        |
|           | 00000003    | John       |    | Chandler    |        |
|           | 00000006    | Kenneth    |    | Norman      |        |
|           | 00000008    | Susan      |    | Zhare       |        |

#### Sort by Active or Inactive Status

Click **Active** as shown. You can view all inactive employees first in the list, or click **Active** again to view all active employees first.

|   | Employee ID | First Name | Last Name  | Active   | 2 |
|---|-------------|------------|------------|----------|---|
| • | 000000019   | Sandra     | Billing    |          | ~ |
|   | 000000001   | Katy       | Smith      | <b>~</b> |   |
|   | 00000002    | Jim        | Bow        | <b>~</b> |   |
|   | 00000003    | Clark      | Kent       | <b>~</b> |   |
|   | 000000004   | Sue        | Thomas     | <b>~</b> |   |
|   | 000000005   | Sally      | Smith      | <b>~</b> |   |
|   | 00000006    | David      | Struthers  | <b>~</b> |   |
|   | 00000007    | Mike       | Steel      | <b>~</b> |   |
|   | 00000008    | David      | Walters    | <b>~</b> |   |
|   | 00000009    | Joe        | Sharp      | <b>~</b> |   |
|   | 000000010   | Jim        | Benning    | <b>~</b> |   |
|   | 000000011   | Mary       | Alba       | <b>~</b> |   |
|   | 000000013   | Charlie    | Winters    | <b>~</b> |   |
|   | 000000014   | James      | Sutherland | <b>~</b> |   |
|   | 000000015   | Jim        | Smart      | <b>~</b> |   |
|   | 000000016   | Tammy      | Walters    | <b>~</b> |   |
|   | 000000017   | Robert     | Johnson    | <b>~</b> |   |
|   | 000000018   | Betty      | Bright     | <b>~</b> |   |

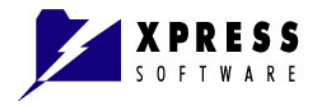

# Chapter 8 Managing Shifts (Professional and Enterprise Editions Only)

This sections details the following tasks for managing shifts:

- <u>Create Shifts/Assignments</u>
  - Rounding Details
  - Rounding Rules
  - Block Rounding Rules
- Edit Shifts/Assignments
- Delete Shifts/Assignments

## **Creating Shifts and Rounding Details**

After you have created your organizational structure in PayPunch, including Companies, Departments, and Employees, you will need to create shifts. Each company or department can have their own set of shifts.

Shifts can be assigned to the following: Employee(s), Department(s), or an entire Company.

#### To Add a Shift:

- 1 Click **Shifts/Assignment** from the lower left menu.
- 2 Click Add Shift.

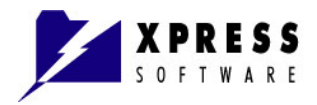

| PayPunch [Add                        | New Shift]                 |           |              |                  |              |
|--------------------------------------|----------------------------|-----------|--------------|------------------|--------------|
| -Shift Details                       |                            | Block Rou | inding Rules | ;                |              |
| Shift Name:                          |                            | _         |              | Registration In  |              |
| Shift Start:                         | 12:00 AM 🛬                 | 🛟 Add     | , Edit       | 🗶 Delete         |              |
| Shift End:                           | 11:59 PM 震                 | Ti        | me From      | Time To          | Rounded Time |
| Min. Registration Tim                | e: 12:00 AM 震              |           |              |                  |              |
| Max. Registration Tin                | ie: 11:59 PM 🛬             |           |              |                  |              |
| -Break Deduction                     |                            | -         |              |                  |              |
| Break Deduction (min                 | ): 0                       | <b> </b>  |              | Registration Out |              |
| Min Working Hours fo                 | r Break Deduction: 08:00 🚔 | 👍 Add     | Edit         | 🗶 Delete         |              |
| -Rounding Details<br>Round to (min): | 0                          | Ti        | me From      | Time To          | Rounded Time |
|                                      | <u>In</u> <u>Out</u>       |           |              |                  |              |
| Round Down (min):                    | 0 0                        |           |              |                  |              |
| Round Up (min):                      | 0 0                        |           |              |                  |              |
| Add                                  |                            | JI        |              | OK               | Cancel       |

3 The **PayPunch [Add New Shift]** window displays.

4 Type a **Shift Name**, such as First, Second, Day, Night, and so on. **Note:** You will need to add different shifts separately.

Complete the remaining fields according to the following table.

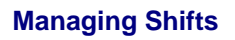

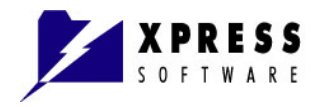

| Field Name                   | Description                                                                                                    |
|------------------------------|----------------------------------------------------------------------------------------------------|
| Shift Details                | ·                                                                                                    |
| PayPunch [Add New S          | shift] 🛛 🔀                                                                                                    |
| Shift Details                | Block Rounding Rules                                                                                                    |
| Shift Name: First            | Registration In                                                                                                    |
| Shift Start:                 | 07:00 AM 🖳 🕹 Add 🗊 Edit 💥 Delete                                                                                                    |
| Shift End:                   | 03:30 PM                                                                                                    |
| Min. Registration Time:      |                                                                                                    |
| Max. Registration Time:      | 04:30 PM                                                                                                    |
| -Break Deduction             |                                                                                                    |
| Break Deduction (min):       | 30 Parietation Out                                                                                                    |
| Min Working Hours for Break  | Deduction: D4:00 The Add Fedit Calete                                                                                                    |
| -Rounding Details            |                                                                                                    |
| Round to (min): 15           |                                                                                                    |
|                              | In Out                                                                                                    |
| Round Down (min): 5          |                                                                                                    |
| Round Up (min): 10           | 5                                                                                                    |
| Add                          | OK Cancel                                                                                                    |
| Shift Start                  | The time when the work shift begins.                                                                                                    |
| Shift End                    | The time when the work shift ends.                                                                                                    |
| Min. Registration<br>Time    | The earliest an employee can punch in before a shift begins.<br>For example, a shift begins at 7 AM, but the employee can<br>punch in at 6:45 AM since the example defines a 6:00 AM<br>minimum registration time.                                                            |
| Max.<br>Registration<br>Time | The latest an employee can punch out after the shift ends.<br>For example, a shift ends at 3:30 PM, but the employee was<br>asked to work for an extra 30 minutes. The employee can<br>punch out at 4 PM since the example defines a maximum<br>registration time of 4:30 PM. |

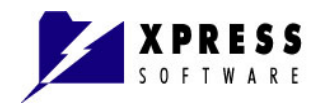

| Break Deduction                             |                                                                                                    |  |  |  |  |  |  |  |
|---------------------------------------------|----------------------------------------------------------------------------------------------------|--|--|--|--|--|--|--|
| Break Deduction<br>(min)                    | 3reak Deduction<br>(min) This is the time that is automatically deducted from the total<br>daily working hours. For example, if we put <b>30</b> in this field,<br>then 30 minutes will be automatically deducted every shift<br>from the total worked hours without employees having to<br>punch out for their break. If you want employees to punch ou<br>for their break, then put <b>0</b> in this field. |  |  |  |  |  |  |  |
| Min Working<br>Hours for Break<br>Deduction | This is the number of hours an employee must work before<br>the break is automatically deducted.<br>For example, after an employee works 4 hours ( <b>04:00</b> entered<br>in this field), a 30 minute break [ <b>30</b> would be entered in the<br><b>Break Deduction (min)</b> field] will be automatically deducted<br>from the employee's total daily work hours.                                         |  |  |  |  |  |  |  |
| Rounding Details                            |                                                                                                    |  |  |  |  |  |  |  |
| + PayPunch [Add New Shift]                  |                                                                                                    |  |  |  |  |  |  |  |
| Shift Details Block Rounding Rules          |                                                                                                    |  |  |  |  |  |  |  |
| Shift Name: First                           | Registration In                                                                                                    |  |  |  |  |  |  |  |
| Shift Start:                                |                                                                                                    |  |  |  |  |  |  |  |
| Shift End:                                  | 03:30 PM 🐑                                                                                                    |  |  |  |  |  |  |  |

| Shift Name       | First             |                                                              | F                                                             | Registration In                         |                                           |                                                              |
|------------------|-------------------|--------------------------------------------------------------|---------------------------------------------------------------|-----------------------------------------|-------------------------------------------|--------------------------------------------------------------|
| Shift Start:     |                   | 07:00 AM 震                                                   | 🕂 Add 🛛 🗊 Edit                                                | 🗶 Delete                                |                                           |                                                              |
| Shift End:       |                   | 03:30 PM 震                                                   | Time From                                                     | Time To                                 | Rounded Time                              |                                                              |
| Min. Regist      | ration Time:      | 06:00 AM 震                                                   |                                                               |                                         |                                           |                                                              |
| Max. Regis       | tration Time:     | 04:30 PM 震                                                   |                                                               |                                         |                                           |                                                              |
| Break Dedu       | ction             |                                                              | -                                                             |                                         |                                           |                                                              |
| Break Dedu       | ction (min):      | 30                                                           |                                                               | edistration Out                         |                                           |                                                              |
| Min Workin       | 1 Hours for Break | Deduction: 04:00 🙈                                           |                                                               | egistration out                         |                                           |                                                              |
| -Rounding D      | otaile            |                                                              | Add 🗊 Edit                                                    | K Delete                                |                                           |                                                              |
| Round to (r      | nin): 15          |                                                              | Time From                                                     | Time To                                 | Rounded Time                              |                                                              |
|                  |                   | To Out                                                       |                                                               |                                         |                                           |                                                              |
| Round Dow        | n (min): 5        |                                                              |                                                               |                                         |                                           |                                                              |
| Round Up (       | min). 10          | 5                                                            |                                                               |                                         |                                           |                                                              |
| Koana op (       |                   |                                                              | ļ                                                             |                                         |                                           |                                                              |
| Add              |                   |                                                              |                                                               | ОК                                      | Cancel                                    |                                                              |
|                  |                   |                                                              |                                                               |                                         |                                           |                                                              |
| Round to         | o (min)           | When record<br>rounded. Fo<br>all times are<br>hours: 15, 30 | ls come thro<br>or example, p<br>going to be<br>0, 45 and 00. | ugh a ti<br>out <b>15</b> in<br>roundec | me clock do<br>this field.<br>to the nea  | evice, they can be<br>This means that<br>rrest quarter of an |
| Round D<br>(min) | )own              | Sets the rule<br>5 in this field,<br>and the rema            | on how to re<br>, then the firs<br>aining times               | ound the<br>st 5 min<br>will get        | e time. For<br>utes will ge<br>rounded up | example, if we put<br>t rounded down<br>o.                   |

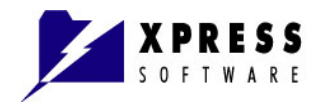

| Break Deduction                                                                                                    |                                                                                                    |  |  |  |  |
|----------------------------------------------------------------------------------------------------|----------------------------------------------------------------------------------------------------|--|--|--|--|
|                                                                                                    | In PayPunch Enterprise, you can set different rules for punching in and out.                                                                                                    |  |  |  |  |
| Round Up (min)                                                                                                    | This field gets automatically populated based on the Round to and Round Down values.                                                                                                    |  |  |  |  |
| Block Rounding                                                                                                    | Rules (PayPunch Enterprise Edition Only)                                                                                                    |  |  |  |  |
| 🍞 PayPunch [Shift Edi                                                                                                    | tj 🛛 🔀                                                                                                    |  |  |  |  |
| Shift Details         Shift Name:       First         Shift Start:         Shift End:         Min. Registration Time:         Max. Registration Time:         Break Deduction         Break Deduction (min):         Min Working Hours for Break         Rounding Details         Round to (min):       15         Round Up (min):       10                                                | Image: Delete   Image: Delete   Image: Delete <tr< th=""></tr<> |  |  |  |  |
|                                                                                                    | OK Cancel                                                                                                    |  |  |  |  |
| Registration InThe Block Rounding Rules in the right pane allows you to set<br>specific times and overrides any settings in the Rounding<br>Details. This rule applies only when the record comes<br>through the time clock. For example, you can add a rule to<br>Registration In so that if an employee punches in between<br>6:00am and 7:00am, then the time will be rounded to 7:00am |                                                                                                    |  |  |  |  |

5 Click **Apply** to create the shift and rounding rules and add another shift or click **OK** to end the Add New Shift session. Click **Cancel** to close the window without saving the information.

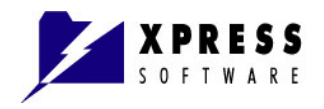

# **Editing Shifts**

- 1 Click **Shifts/Assignment** from the lower left menu.
- 2 Click Edit Shift. The PayPunch [Shift Edit] window displays.
- Make changes to any of the fields.
   Note: If you change any rounding rules, they only take effect from that point forward so that previous payroll records are not affected.
- 4 Click **OK** to save the changes to the shift and/or rounding rules; or **Cancel** to close the window without saving the information.

# **Deleting Shifts**

- 1 Click **Shifts/Assignment** from the lower left menu.
- 2 Click the *Shift Name* in the **Shifts** pane located on the right.
- 3 Click Delete Shift.

A warning window displays asking if you want to delete the selected shift.

4 Click **Yes** to delete the shift; or **No** to close the window and keep the shift.

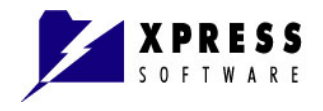

# **Assigning Shifts**

PayPunch allow you to assign shifts to many employees, an entire department, or an entire company.

### **To Assign Shifts:**

- 1 Click Shifts/Assignment from the lower left menu or Employees > Assign Employees to Shifts.
- 2 Click the *Shift Name* in the Shifts pane located on the right.
- **3** Click the check box of each Company, Department, or Employee to apply the selected shift.

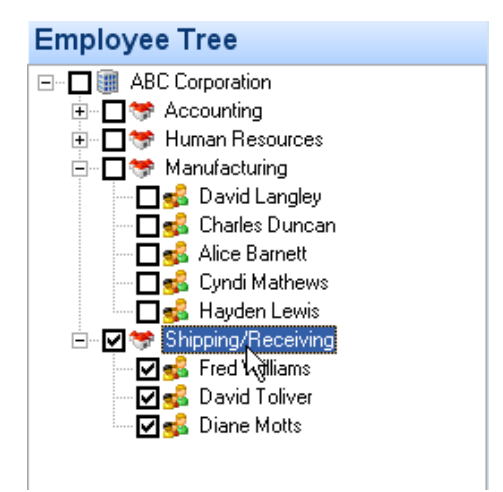

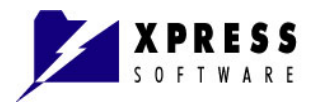

4 In the **Shift Assignment** pane, click a day to apply the shift or click on a day and drag the mouse across several days to apply the shift.

| Shift Assignment                                  |                 |      |       |      |       |       |                 |  |  |  |  |  |  |
|---------------------------------------------------|-----------------|------|-------|------|-------|-------|-----------------|--|--|--|--|--|--|
| Assigning group of employees to the "First" shift |                 |      |       |      |       |       |                 |  |  |  |  |  |  |
|                                                   | December 2007 🖨 |      |       |      |       |       |                 |  |  |  |  |  |  |
|                                                   | Sun             | Mon  |       | Wed  | Thu   | Fri   | Sat             |  |  |  |  |  |  |
|                                                   | 25              | 26   | 27    | 28   | 29    | 30    | 1               |  |  |  |  |  |  |
|                                                   | 2               | 3    | 4     | 5    | 6     |       | 8               |  |  |  |  |  |  |
|                                                   | 9               | 10   | 11    | 12   | 13    | 14    | 15              |  |  |  |  |  |  |
|                                                   | 16              | 17   | 18    | 19   | 20    | 21    | 22              |  |  |  |  |  |  |
|                                                   | 23              | 24   | 25    | 26   | 27    | 28    | <del>ک</del> 29 |  |  |  |  |  |  |
|                                                   | 30              | 31   | 1     | 2    | 3     | 4     | 5               |  |  |  |  |  |  |
|                                                   | S               | unda | y, De | ecem | ber 2 | , 200 | 7               |  |  |  |  |  |  |

5 From the lower right corner next to the calendar, click **Apply Changes**.

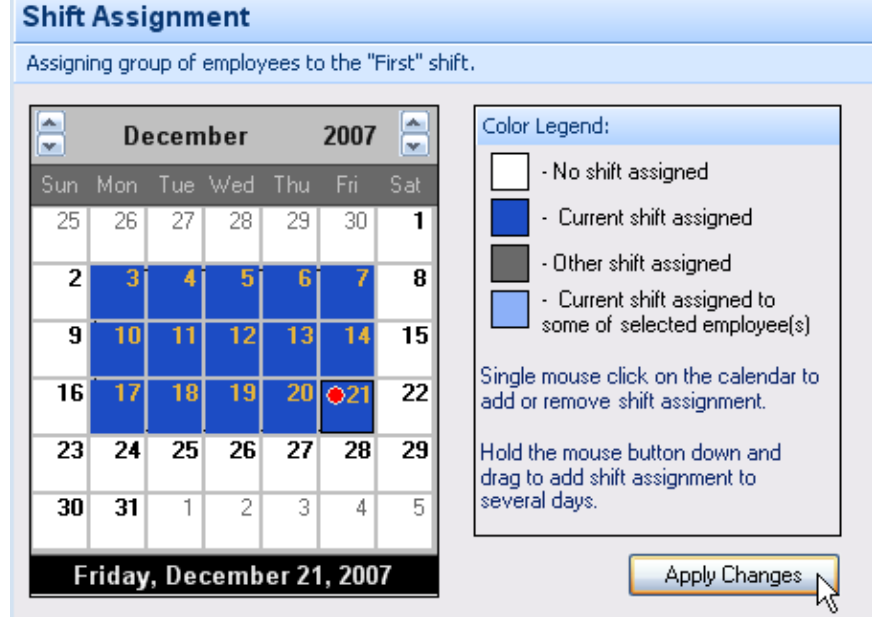

The days are highlighted in bright blue to show the current shift assignment.

PayPunch User Guide.doc

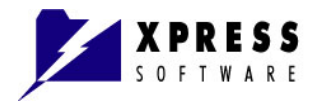

#### To Assign Shifts in Advance:

Use the following arrows located to the left and right of the month and year on the calendar to assign shifts in advance:

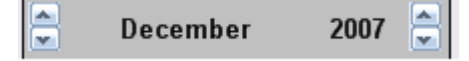

- Left Down Arrow Takes you to the previous month.
- Left Up Arrow Takes you to the next month.
- Right Down Arrow Takes you to the previous year.
- Right Up Arrow Takes you to the next year.

If you forget to assign a shift, it will appear in the reports as an error. You can edit the assigned shift and make corrections.

#### To Edit Assigned Shifts:

- 1 Click Shifts/Assignment from the lower left menu or Employees > Assign Employees to Shifts.
- 2 Click the company, employee, or department name to the shift you want to edit.
- Click Edit Shift.The PayPunch [Shift Edit] window displays.
- 4 Make changes to any of the fields
- 5 Click **OK** to save the changes to the shift; or **Cancel** to close the window without saving the information.
- 6 Click Apply Changes.

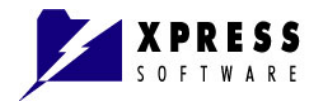

### To Delete Assigned Shifts:

- 1 Click Shifts/Assignment from the lower left menu or Employees > Assign Employees to Shifts.
- 2 Click the company, employee, or department name in the **Employee Tree** pane.
- 3 Click **Delete Shift**.

A warning window displays asking if you want to delete the selected shift assignment.

4 Click **Yes** to delete the shift assignment; or **No** to close the window and keep the shift assignment.

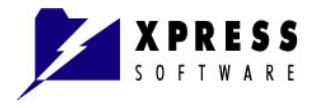

# Chapter 9 Managing Exceptions (Enterprise Edition Only)

This section details the following tasks for managing exceptions:

- <u>Create Exceptions</u>
- Edit Exceptions
- Delete Exceptions

## **Creating Exceptions**

By default, exceptions are not pre-defined in the software. You must define your own, such as Paid Holiday, Paid Sick Day, Vacations, and so on.

### To Add Exceptions:

1 Click **Exceptions/Assignment** from the lower left menu.

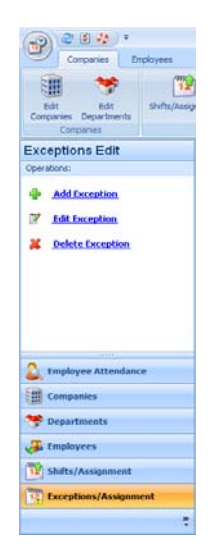

Or from the top menu, click **Employees > Assign Employees to Exceptions**.

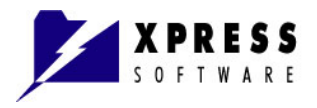

From the left menu, click Add Exception.The PayPunch [Add New Exception] window displays.

| PayPunch [Add New Exception]                  | ×       |
|-----------------------------------------------|---------|
| Exception Details                             |         |
| * Exception Name: Holiday                     |         |
| Paid Hours:                                   | 08:00 📚 |
| Coefficient:                                  | 1.50 🚔  |
| Include these exception hours in the overtime |         |
| Include working hours in the overtime         |         |
| * Required fields                             |         |
| Add OK                                        | Cancel  |

- **3** Type the **Exception Name** (*Examples:* Holiday, Sick Day, and Vacation).
- 4 Enter the number of Paid Hours that applies to the Exception.
- 5 Enter the Coefficient pay, which is the pay the employee receives if they do work on the exception day. For example, if you put 1.5 in this field and the employee works 6 hours on a day when the exception is assigned, their work hours will be multiplied by 1.5.
- 6 If the exception hours are to be included in overtime, click the check box. Otherwise, leave the box unchecked.
- 7 If the employee working hours on the day the exception is assigned are to be included in overtime calculations, click the check box. Otherwise, leave the box unchecked.
- 8 Click Add to create the exception and add another one, or click OK to add the exception and end the Add New Exception session. Click Cancel to close the window without saving the changes.

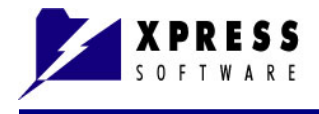

# **Editing Exceptions**

### To Edit an Exception:

- 1 Click **Shifts/Assignment** from the lower left menu.
- Click Edit Exception.
   The PayPunch [Exception Edit] window displays.
- 3 Make changes to any of the fields
- 4 Click **OK** to save the changes to the exception; or **Cancel** to close the window without saving the information.

# **Deleting Exceptions**

#### To Delete an Exception:

- 1 Click **Exceptions/Assignment** from the lower left menu.
- 2 Click the *Exception Name* in the **Exceptions** pane located on the right.
- 3 Click **Delete Exception**. A warning window displays asking if you want to delete the selected exception.
- 4 Click **Yes** to delete the exception; or **No** to close the window and keep the exception.

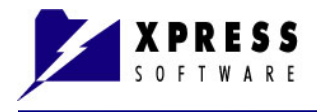

# **Assigning Exceptions**

### To Assign Exceptions:

- 1 Click Exceptions/Assignment from the lower left menu or Employees > Assign Employees to Exceptions from the top menu.
- 2 Click the *Exception Name* in the **Exceptions** pane located on the right.
- 3 Click the check box of each Company, Department, or Employee in which to apply the selected Exception.

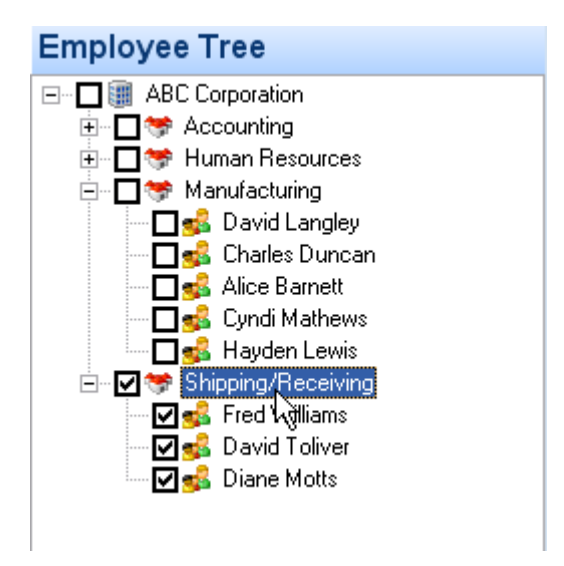

4 In the **Exceptions Assignment** pane, click a day to apply the exception or click on a day and drag the mouse across several days in which to apply the exception (such as, a week of vacation time).

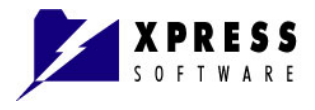

5

|       | Excep             | tion Na        | me                |        |                    |          | Paid Hours                                                       | Coe |
|-------|-------------------|----------------|-------------------|--------|--------------------|----------|------------------------------------------------------------------|-----|
|       | Holiday           | ,              |                   |        |                    |          | 8                                                                | 1.  |
|       |                   |                |                   |        |                    |          |                                                                  |     |
| xce   | ptior             | ıs As          | sign              | men    | t                  |          |                                                                  |     |
| ssign | -<br>ing gro      | upofe          | mploy             | ees to | the "H             | Holiday' | exception.                                                       |     |
| Sun   | <b>J</b> a<br>Mon | anuai<br>Tue N | r <b>y</b><br>Wed | Thu    | <b>2008</b><br>Fri | Sat      | Color Legend:                                                    |     |
| 30    | 31                | • 1            | 2                 | 3      | 4                  | 5        | - Current exception assigned                                     |     |
| 6     | 7                 | 8              | 9                 | 10     | 11                 | 12       | Other exception assigned     Current exception assigned          |     |
| 13    | 14                | 15             | 16                | 17     | 18                 | 19       | to some of selected<br>employee(s)                               |     |
| 20    | 21                | 22             | 23                | 24     | 25                 | 26       | Single mouse click on the calendar to<br>add or remove exception |     |
| 27    | 28                | 29             | 30                | 31     | 1                  | 2        | assignment.<br>Hold the mouse button down and                    |     |
| 3     | 4                 | 5              | 6                 | 7      | 8                  | 9        | drag to add exception assignment to<br>several days.             |     |
|       |                   |                |                   |        |                    | _        |                                                                  |     |

- 6 From the lower right corner next to the calendar, click **Apply Changes**.
- 7 The following displays the Accounting department showing two holiday exceptions as two company-paid holidays. The boxes following the holiday exception indicates that one or more of the employees in the Accounting department are taking three vacation days.

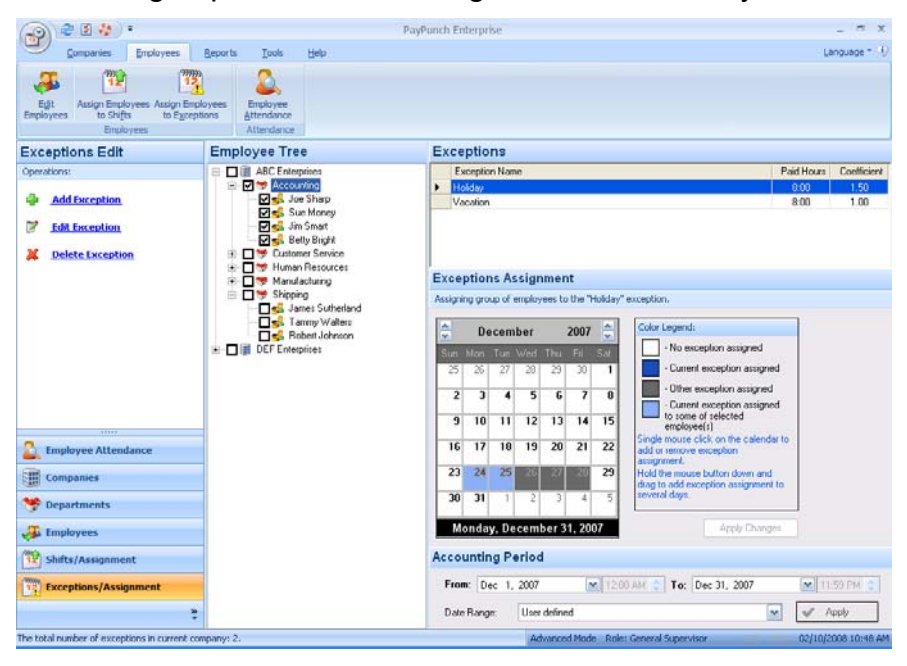

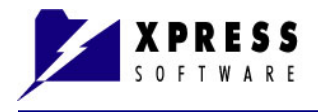

### To Edit Assigned Exceptions:

- 1 Click Exceptions/Assignment from the lower left menu or Employees > Assign Employees to Exceptions.
- 2 Click the company, employee, or department name of the exception you want to edit.
- Click Edit Exception.
   The PayPunch [Exception Edit] window displays.
- 4 Make changes to any of the fields.
- 5 Click **OK** to save the changes to the exception; or **Cancel** to close the window without saving the information.
- 6 To change exception days, click the days the exception changes occur on the calendar. *Example:* If the employee has 3 days off marked on the calendar, but decided to take those days at another time, click on the current marked days to deselect, and add exceptions to the days the employee is now requesting.
- 7 Click Apply Changes.

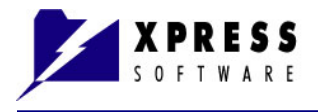

### To Delete Assigned Exceptions:

- 1 Click Exceptions/Assignment from the lower left menu or Employees > Assign Employees to Exceptions.
- 2 Click the company, employee, or department name in the **Employee Tree** pane.
- Click Delete Exception.
   A warning window displays asking if you want to delete the selected exception.
- 4 Click **Yes** to delete the exception, or **No** to close the window and keep the exception.

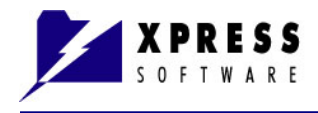

# Chapter 10 Registering Employee Attendance

You can manage employees punch times by clicking the **Employee Attendance** icon in the Employees tab or the **Employee Attendance** button in the left menu pane.

In the **Details Working Hours** pane, the punch times in black are those that come through the device, or other registration methods, and are rounded based on the rules.

The times shown in blue are the manual inputs that are done when you need to register punch times (for example, an employee forgets to punch in or out; or punched in or out twice, etc.). Manual records do not get rounded.

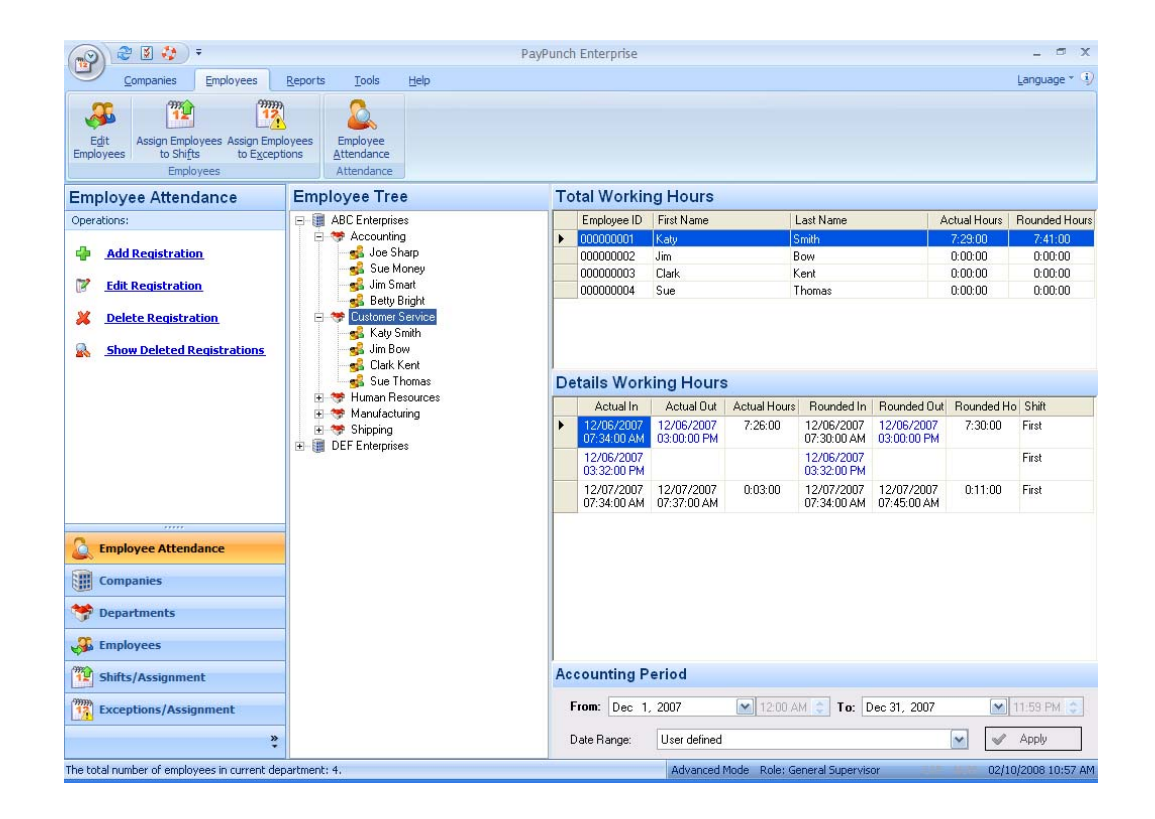

The following procedures describe how to use the following menu selections:

- Add Registration Use when an employee forgets to punch in or out.
- Edit Registration Use to change punch in or out times.
- <u>Delete Registration</u> Use to delete incorrect punch times.

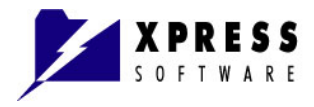

- <u>Viewing Attendance Change History</u> Use to view the details of changes to punch times.
- <u>Show Deleted Registrations</u> Use to show a list of all deleted punch times.

## Adding a Registration

- 1 Click the **Employees** tab from the top menu and **Employee** Attendance; or click **Employee** Attendance from the lower left menu.
- 2 Click Add Registration. The PayPunch [Add New Registration] window displays.

| 🕂 PayPunch [Add New Reg | istration] 🛛 🔀   |
|-------------------------|------------------|
| Date/Time               |                  |
| Date: Dec 25, 2007 💌    | Time: 12:15 PM 📚 |
| Approved by:            |                  |
| Comments:               |                  |
|                         | OK Cancel        |

- **3** To add the punch time, select the date and time.
- Enter the name of the person approving the time (Optional).
   Note: History is available only in the Professional and Enterprise Editions when the Track changes option box is selected.
- Type the reason for the added time (Optional).
   Note: History is available only in the Professional and Enterprise Editions when the Track changes option box is selected.
- 6 Click **OK** to accept the changes or **Cancel** to discard.

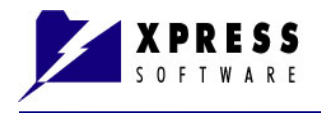

## **Editing a Registration**

- 1 Click the **Employees** tab from the top menu and **Employee** Attendance; or click **Employee** Attendance from the lower left menu.
- 2 Click Edit Registration. The PayPunch [Registration Edit] window displays.

| 📽 PayPunch [Registration Edit] 🛛 🔀   |  |  |  |  |  |  |  |  |
|--------------------------------------|--|--|--|--|--|--|--|--|
| Date/Time                            |  |  |  |  |  |  |  |  |
| Date: Dec 6, 2007 💽 Time: 07:34 AM 📚 |  |  |  |  |  |  |  |  |
| Approved by:                         |  |  |  |  |  |  |  |  |
| Comments:                            |  |  |  |  |  |  |  |  |
| OK Cancel                            |  |  |  |  |  |  |  |  |
|                                      |  |  |  |  |  |  |  |  |

- **3** To replace the current punch time, enter the new date and/or time.
- 4 Enter the name of the person approving the edited time *(Optional)*. **Note:** History is available only in the Professional and Enterprise Editions when the **Track changes** option box is selected.
- Type the reason for the updated time (Optional).
   Note: History is available only in the Professional and Enterprise Editions when the Track changes option box is selected.
- 6 Click **OK** to accept the changes or **Cancel** to discard.

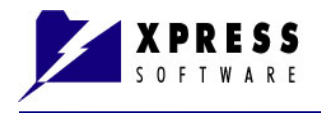

# **Deleting a Registration**

- 1 Click the **Employees** tab from the top menu and **Employee** Attendance; or click **Employee** Attendance from the lower left menu.
- 2 Click Delete Registration. The Warning window displays.

| Warning! |                                                              | × |
|----------|--------------------------------------------------------------|---|
| 1        | Do you want to delete registration (12/06/2007-07:34:00 AM)? |   |
| Арр      | proved by:                                                   |   |
| c        | Comments:                                                    |   |
|          | Yes No                                                       |   |

**3** Enter the name of the person approving the deleted punch time *(Optional).* 

**Note:** History is available only in the Professional and Enterprise Editions when the **Track changes** option box is selected.

- Type the reason for deleting the time (Optional).
   Note: History is available only in the Professional and Enterprise Editions when the Track changes option box is selected.
- 5 Click **Yes** to delete the punch time or **No**.

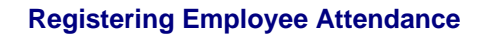

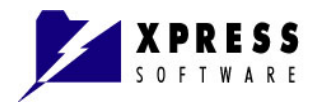

## **Viewing Attendance Change History**

- 1 Click the **Employees** tab from the top menu and **Employee** Attendance; or click **Employee** Attendance from the lower left menu.
- 2 Double-click on the blue time input (manual input).

| De | Jetails working rours |                       |           |                       |                       |         |       |  |  |  |
|----|-----------------------|-----------------------|-----------|-----------------------|-----------------------|---------|-------|--|--|--|
|    | Actual In             | Actual Ou             | Actual Ho | Rounded I             | Rounded               | Rounded | Shift |  |  |  |
|    | 12/06/200<br>07:34:00 | 12/06/200<br>03:00:00 | 7:26:00   | 12/06/200<br>07:30:00 | 12/06/200<br>03:00:00 | 7:30:00 | First |  |  |  |
| Þ  | 12/06/200<br>03:32:00 | Ŕ                     |           | 12/06/200<br>03:32:00 |                       |         | First |  |  |  |
|    | 12/07/200<br>07:34:00 | 12/07/200<br>07:37:00 | 0:03:00   | 12/07/200<br>07:34:00 | 12/07/200<br>07:45:00 | 0:11:00 | First |  |  |  |
|    |                       |                       |           |                       |                       |         |       |  |  |  |
|    |                       |                       |           |                       |                       |         |       |  |  |  |
|    |                       |                       |           |                       |                       |         |       |  |  |  |

The PayPunch [Registration Edit] window displays.

| 🏽 PayPunch [Registration Edit]       |
|--------------------------------------|
| Date/Time                            |
| Date: Dec 6, 2007 💌 Time: 03:00 PM 会 |
| Approved by:                         |
| Comments:                            |
| Show details OK Cancel               |

3 Click the **Show details** button to view the time input history. The **PayPunch [Registration Edit]** window extends to show the details of the time input, including the original time record.

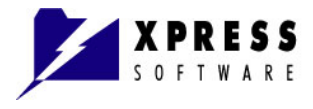

| 🏽 PayPunch [Registration Edit]                 |
|------------------------------------------------|
| Date/Time                                      |
| Date: Dec 6, 2007 💌 Time: 03:00 PM 🐑           |
| Approved by:                                   |
| Comments:                                      |
| Details                                        |
| Original Registration: Dec 6, 2007 08:00:00 AM |
| Modified by: Administrator Name                |
| Modified on: Feb 10, 2008 11:31:36 AM          |
| Approved by: Michael                           |
| Comments: incorrect punch time                 |
| Roll Back Registration                         |
| Hide details OK Cancel                         |

- 4 To return the time to the **Original Registration** (in the displayed example: **8:00 AM**), click the **Roll Back Registration** button. The record displays the original punch time of 8:00 AM in the **Details Working Hours** pane for the selected employee.
- 5 If you want to leave the time as is, click **OK**.
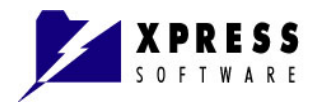

### **Showing Deleted Registrations**

- 1 Click the **Employees** tab from the top menu and **Employee** Attendance; or click **Employee** Attendance from the lower left menu.
- 2 Click Show Deleted Registrations. The Deleted Records window displays.

| Employee ID | Employee Name   | Date       | Time        | Deleted By     | Deleted On             | Approved By | Comments                               | Und |
|-------------|-----------------|------------|-------------|----------------|------------------------|-------------|----------------------------------------|-----|
| 000000001   | Katy Smith      | 12/07/2007 | 07:34:00 AM | Sherry Delling | 12/07/2007 07:35:54 PM | va          |                                        |     |
| 000000001   | Katy Smith      | 12/06/2007 | 06:00:00 PM | Sherry Delling | 12/15/2007 06:37:58 PM | Michael     | Incorrect input of time by supervisor. | Г   |
| 00000003    | Clark Kent      | 12/06/2007 | 06:00:00 PM | Sherry Delling | 12/15/2007 06:40:17 PM | Michael     | Incorrect punch time by employee.      | Г   |
| 000000005   | Sally Smith     | 12/10/2007 | 05:06:48 PM | Sherry Delling | 12/18/2007 02:25:40 PM | Michael     | Time entered incorrectly               |     |
| 80000000    | David Walters   | 12/10/2007 | 07:36:48 PM | Sherry Delling | 12/18/2007 02:36:00 PM | Michael     | Punched in at the wrong time.          | Г   |
| 80000000    | David Walters   | 12/10/2007 | 03:36:48 AM | Sherry Delling | 12/18/2007 02:37:10 PM | Michael     | Punched in too early.                  | Г   |
| 000000013   | Charlie Winters | 12/10/2007 | 06:59:16 AM | Sherry Delling | 12/18/2007 02:43:56 PM | Michael     | Wrong punch time.                      | Г   |
| 000000013   | Charlie Winters | 12/10/2007 | 06:47:11 PM | Sherry Delling | 12/18/2007 02:44:14 PM | Michael     | Employee accidently punched out.       | Г   |
| 00000013    | Charlie Winters | 12/10/2007 | 06:59:16 PM | Sherry Delling | 12/18/2007 02:44:30 PM | Michael     | Wrong punch time.                      | Г   |
|             |                 |            |             |                |                        |             |                                        |     |

- If you need to undo a deleted time:Click to check the Undo box next to the time you don't want deleted.
- 4 Click the Undo Selected button. The record no longer appears in the Deleted Records window and the original device time reappears in the Details Working Hours pane for the selected employee.
- 5 Click OK.

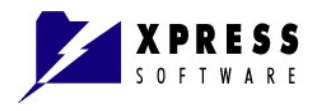

# Chapter 11 Generating Reports

This section covers the following PayPunch reports:

- Time Card Report
- Inconsistency Report
- On Site Status Report
- <u>Access Time Report</u>
- Absence Report
- Latecomers Report
- Early Out Report
- Saved Hours Report
- Employee Schedule Report

Access the reports from the **Reports** tab in the top menu.

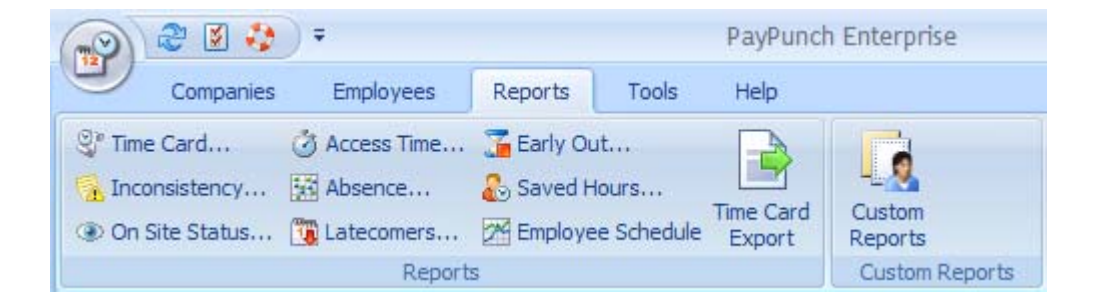

The following table describes each report type.

| Report    | Description                                                                                                    |
|-----------|----------------------------------------------------------------------------------------------------|
| Time Card | This is the main report that allows a choice of viewing a Detailed Report (shows the day-by-day details) or a Summary Report (skips the details and only shows |

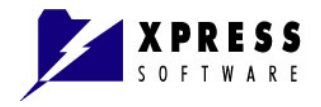

| Report               | Description                                                                                                    |
|----------------------|----------------------------------------------------------------------------------------------------|
|                      | overall hours worked).                                                                                                    |
| Inconsistency        | Shows a list of records that have problems, such as records missing a punch out or an unidentified record designated by red question marks (???), so you can go into PayPunch and correct the problems. |
| On Site<br>Status    | Shows a list of employees that are currently working.<br>Also, you can use this report to view employees who<br>have not arrived for their shift.                                                       |
| Access Time          | Simply gives you a list of punches, which can be used to check the biometric device.                                                                                                    |
| Absence              | Shows a list of employees who do not report for their assigned shift.                                                                                                    |
| Latecomers           | Shows a list of employees who arrive after their shift begins.                                                                                                    |
| Early Out            | Shows a list of employees who are leaving before their shift ends.                                                                                                    |
| Saved Hours          | Allows you to view if you are gaining or losing time because of a rounding rule so you can adjust the rounding in the <b>Shifts/Assignment</b> .                                                        |
| Employee<br>Schedule | This report allows you to view the schedules for one person, one department, or the entire company.                                                                                                    |
| Time Card<br>Export  | This report allows you to export the Time Card Report to CSV or Excel format.                                                                                                    |
| Custom<br>Reports    | You can create or modify existing reports. This is an advanced option that requires coding knowledge.                                                                                                   |

The following sections show examples of each of the reports.

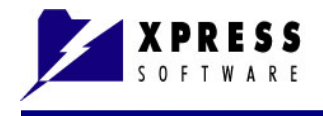

## **Time Card Report**

When you select a report to view, the **PayPunch [Time Card Report Options]** window displays where you can choose what time specifics to include in the report and the company, departments, and/or employees you want to see in the report. The following is an example of the **Time Card Report Options** window.

| 🕸 PayPunch [Time Card Report Optio                                                                                                    | ns] 🛛 🔀                          |
|----------------------------------------------------------------------------------------------------|----------------------------------|
| Report Options:                                                                                                    |                                  |
| Select Company                                                                                                    |                                  |
| ABC Enterprises                                                                                                    |                                  |
| Period                                                                                                    | Additional Options               |
| Use system period                                                                                                    | Force new page for each Employee |
| From: Dec 1, 2007 💽 12:00 AM                                                                                                    | O Detailed Report                |
| To: Dec 31, 2007 💌 11:59 PM                                                                                                    | Summary Report                   |
| Select Employees                                                                                                    |                                  |
| Human Resources                                                                                                    |                                  |
| Baily Smith                                                                                                    |                                  |
| Manufacturing                                                                                                    |                                  |
| Mike Steel                                                                                                    | <b>,</b>                         |
| Jim Benning                                                                                                    |                                  |
| Mary Alba                                                                                                    | <                                |
| Shipping                                                                                                    |                                  |
| James Sutherland                                                                                                    |                                  |
| Sector Sector Se |                                  |
|                                                                                                    |                                  |
|                                                                                                    | 🖌 OK 🔀 Cancel                    |
|                                                                                                    |                                  |

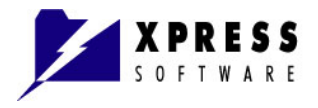

1 Click the company, department, or employee to include in the report. The example shows that the report will only include the Manufacturing department.

| 🍀 PayPunch [Time Card Report Opt | ions] 🛛 🔀                           |
|----------------------------------|-------------------------------------|
| Report Options:                  |                                     |
| Select Company                   |                                     |
| ABC Enterprises                  |                                     |
|                                  | Additional Options                  |
| Use system period                | Force new page for each Employee    |
| From: Dec 1, 2007 💽 12:00 AM     | <ul> <li>Detailed Report</li> </ul> |
| To: Dec 31, 2007 💽 11:59 PM      | 🗧 🔿 Summary Report                  |
| Select Employees                 |                                     |
| 🖻 🤝 Human Resources 🛛 📐          |                                     |
| Bany Smith                       |                                     |
| 🖻 🤝 Manufacturing                |                                     |
|                                  |                                     |
| 🥵 Jim Benning                    |                                     |
| S Mary Alba                      | < _                                 |
| 🖃 🤝 Shipping                     |                                     |
| 🐝 James Sutherland               |                                     |
| s Robert Johnson                 |                                     |
|                                  |                                     |
|                                  |                                     |

- 2 Click the single right arrow to move the manufacturing employees to the right pane.
- **3** Alternatively, you can click the double-right arrows to move all employees to the right pane.
- 4 Click **OK**. The report displays. You can save, print, or close the report.

The following is an example of the detailed **Time Card Report**.

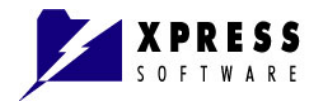

#### Time Card Report ABC Enterprises

| Accounting Period: from  | December 01, 2 | 007 to December 3 | L, 2007  |                 |
|--------------------------|----------------|-------------------|----------|-----------------|
| Accounting               |                |                   |          |                 |
| 000000009 - Joe Sharp    |                |                   | Hours    | Shift/Exception |
| Monday                   | 12/24/2007     | Exception         | 8:00:00  | Holiday         |
| Tuesday                  | 12/25/2007     | Exception         | 8:00:00  | Holiday         |
| Break Hours:             | 0:00:00        | Regular Hours:    | 16:00:00 |                 |
| Working Hours:           | 0:00:00        | Overtime Hours:   | 0:00:00  |                 |
| Exception Hours:         | 16:00:00       | Paid Hours:       | 16:00:00 |                 |
| Holiday                  | 16:00:00       |                   |          |                 |
| 000000015 - Jim Smart    |                |                   | Hours    | Shift/Exception |
| Monday                   | 12/24/2007     | Exception         | 8:00:00  | Holiday         |
| Tuesday                  | 12/25/2007     | Exception         | 8:00:00  | Holiday         |
| Wednesday                | 12/26/2007     | Exception         | 8:00:00  | Vacation        |
| Thursday                 | 12/27/2007     | Exception         | 8:00:00  | Vacation        |
| Friday                   | 12/28/2007     | Exception         | 8:00:00  | Vacation        |
| Break Hours:             | 0:00:00        | Regular Hours:    | 40:00:00 |                 |
| Working Hours:           | 0:00:00        | Overtime Hours:   | 0:00:00  |                 |
| Exception Hours:         | 40:00:00       | Paid Hours:       | 40:00:00 |                 |
| Holiday                  | 16:00:00       |                   |          |                 |
| Vacation                 | 24:00:00       |                   |          |                 |
| 000000018 - Betty Bright |                |                   | Hours    | Shift/Exception |
| Monday                   | 12/24/2007     | Exception         | 8:00:00  | Holiday         |
| Tuesday                  | 12/25/2007     | Exception         | 8:00:00  | Holiday         |
| Break Hours:             | 0:00:00        | Regular Hours:    | 16:00:00 |                 |
| Working Hours:           | 0:00:00        | Overtime Hours:   | 0:00:00  |                 |
| Exception Hours:         | 16:00:00       | Paid Hours:       | 16:00:00 |                 |
| Holiday                  | 16:00:00       |                   |          |                 |
| Department Sub Total     |                |                   |          |                 |
| Break Hours:             | 0:00:00        | Regular Hours:    | 72:00:00 |                 |
| Working Hours:           | 0:00:00        | Overtime Hours:   | 0:00:00  |                 |
| Exception Hours:         | 72:00:00       | Paid Hours:       | 72:00:00 |                 |
| Holiday                  | 48:00:00       |                   |          |                 |
| Vacation                 | 24:00:00       |                   |          |                 |

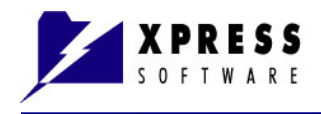

# **Inconsistency Report**

The following displays an Inconsistency Report showing that Katy punched in after her designated shift.

| ABC Enterprises         |                  |            |                   |       |  |  |  |  |
|-------------------------|------------------|------------|-------------------|-------|--|--|--|--|
| Accounting Period: from | December 01, 200 | 07 to Dece | mber 31, 2007     |       |  |  |  |  |
| Customer Service        |                  |            |                   |       |  |  |  |  |
| 000000001 · Katy Smith  |                  |            | Registration Time | Shift |  |  |  |  |
|                         | Thursday         | 12/06/2007 | 03:32:00 PM       | First |  |  |  |  |
|                         | Friday           | 12/07/2007 | 07:45:00 AM       | First |  |  |  |  |
| 000000003 - Clark Kent  |                  |            | Registration Time | Shift |  |  |  |  |
|                         | Thursday         | 12/06/2007 | 08:00:00 AM       | First |  |  |  |  |
| Manufacturing           |                  |            |                   |       |  |  |  |  |
| 000000007 - Mike Steel  |                  |            | Registration Time | Shift |  |  |  |  |
|                         | Monday           | 12/10/2007 | 06:06:48 PM       | ???   |  |  |  |  |
| 000000009 · Patty Jones |                  |            | Registration Time | Shift |  |  |  |  |
|                         | Monday           | 12/10/2007 | 10:52:28 PM       | 333   |  |  |  |  |

#### Inconsistency Report ABC Enterprises

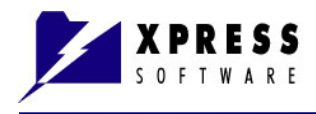

# **On Site Status Report**

The following displays an On Site Status Report.

## Inconsistency Report

**ABC Enterprises** 

| Accounting Period: from | December 01, 2007 | to 1       | December 31, 2007        |       |
|-------------------------|-------------------|------------|--------------------------|-------|
| Customer Service        |                   |            |                          |       |
| 000000001 · Katy Smith  |                   |            | Registration Time        | Shift |
|                         | Thursday          | 12/06/2007 | 03:32:00 PM              | First |
|                         | Friday            | 12/07/2007 | 07:45:00 AM              | First |
| 000000003 - Clark Kent  |                   |            | <b>Registration Time</b> | Shift |
|                         | Thursday          | 12/06/2007 | MA 00:00:80              | First |
| Manufacturing           |                   |            |                          |       |
| 000000007 - Mike Steel  |                   |            | <b>Registration Time</b> | Shift |
|                         | Monday            | 12/10/2007 | 06:06:48 PM              | ???   |
| 000000009 · Patty Jones |                   |            | Registration Time        | Shift |
|                         | Monday            | 12/10/2007 | 10:52:28 PM              | ???   |

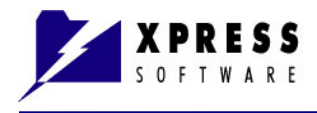

# Access Time Report

The following is an example of an Access Time Report.

| Access Time Report          |                   |           |                  |             |  |  |
|-----------------------------|-------------------|-----------|------------------|-------------|--|--|
|                             | ABC Ent           | terprises |                  |             |  |  |
| Accounting Period: from     | December 01, 2007 | to        | December 31, 200 | 7           |  |  |
| Customer Service            |                   |           |                  |             |  |  |
| 000000001 - Katy Smith      |                   |           |                  | Actual In   |  |  |
|                             |                   | Thursday  | 12/06/2007       | 07:34:00 AM |  |  |
|                             |                   | Thursday  | 12/06/2007       | 03:00:00 PM |  |  |
|                             |                   | Thursday  | 12/06/2007       | 03:32:00 PM |  |  |
|                             |                   | Friday    | 12/07/2007       | 07:37:00 AM |  |  |
| 000000003 - Clark Kent      |                   |           |                  | Actual In   |  |  |
|                             |                   | Thursday  | 12/06/2007       | 08:00:00 AM |  |  |
| Human Resource              |                   |           |                  |             |  |  |
| 000000005 - Sally Smith     |                   |           |                  | Actual In   |  |  |
|                             |                   | Monday    | 12/10/2007       | 07:15:09 AM |  |  |
|                             |                   | Monday    | 12/10/2007       | 03:06:48 PM |  |  |
| Manufacturing               |                   |           |                  |             |  |  |
| 000000007 - Mike Steel      |                   |           |                  | Actual In   |  |  |
|                             |                   | Monday    | 12/10/2007       | 02:06:48 PM |  |  |
|                             |                   | Monday    | 12/10/2007       | 03:36:48 PM |  |  |
|                             |                   | Monday    | 12/10/2007       | 06:06:48 PM |  |  |
| 00000008 · David Walters    |                   |           |                  | Actual In   |  |  |
|                             |                   | Monday    | 12/10/2007       | 07:36:00 AM |  |  |
|                             |                   | Monday    | 12/10/2007       | 03:36:48 PM |  |  |
| 000000009 · Patty Jones     |                   |           |                  | Actual In   |  |  |
|                             |                   | Monday    | 12/10/2007       | 06:45:14 AM |  |  |
|                             |                   | Monday    | 12/10/2007       | 04:07:31 PM |  |  |
|                             |                   | Monday    | 12/10/2007       | 10:52:28 PM |  |  |
| 000000011 · Mary Alba       |                   |           |                  | Actual In   |  |  |
|                             |                   | Monday    | 12/10/2007       | 03:01:10 PM |  |  |
|                             |                   | Monday    | 12/10/2007       | 03:11:11 PM |  |  |
|                             |                   | Monday    | 12/10/2007       | 10:57:06 PM |  |  |
|                             |                   | Monday    | 12/10/2007       | 11:05:07 PM |  |  |
| 000000013 · Charlie Winters |                   |           |                  | Actual In   |  |  |
|                             |                   | Monday    | 12/10/2007       | 10:52:28 PM |  |  |
|                             |                   | Monday    | 12/10/2007       | 10:59:16 PM |  |  |

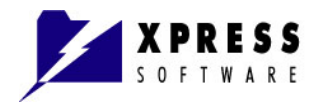

# **Absence Report**

The following is an example of the Absence Report.

#### Absence Report ABC Enterprises

| Accounting Period: | from Decemb | er 01, 2007 | to      | December 31, 2007 |           |
|--------------------|-------------|-------------|---------|-------------------|-----------|
| Customer Service   |             |             |         |                   |           |
| 000000001 - Katy S | Smith       |             | Date    | Shift Name        | Exception |
|                    | Monday      | 12/         | 03/2007 | First             |           |
|                    | Tuesday     | 12/         | 04/2007 | First             |           |
|                    | Wednesday   | 12/         | 05/2007 | First             |           |
|                    | Monday      | 12/         | 10/2007 | First             |           |
|                    | Tuesday     | 12/         | 11/2007 | First             |           |
|                    | Wednesday   | 12/         | 12/2007 | First             |           |
|                    | Thursday    | 12/         | 13/2007 | First             |           |
|                    | Friday      | 12/         | 14/2007 | First             |           |
|                    | Monday      | 12/         | 17/2007 | First             |           |
|                    | Tuesday     | 12/         | 18/2007 | First             |           |
|                    | Wednesday   | 12/         | 19/2007 | First             |           |
|                    | Thursday    | 12/         | 20/2007 | First             |           |
|                    | Friday      | 12/         | 21/2007 | First             |           |
|                    | Monday      | 12/         | 24/2007 | First             | Holiday   |
|                    | Tuesday     | 12/         | 25/2007 | First             | Holiday   |
|                    | Wednesday   | 12/         | 26/2007 | First             |           |
|                    | Thursday    | 12/         | 27/2007 | First             |           |
|                    | Friday      | 12/         | 28/2007 | First             |           |
| Exception Day(s)   |             | 2           |         |                   |           |
| Missing Day(s)     |             | 16          |         |                   |           |
| 000000002 - Jim Be | ow.         |             | Date    | Shift Name        | Exception |
|                    | Monday      | 12/         | 03/2007 | First             |           |
|                    | Tuesday     | 12/         | 04/2007 | First             |           |
|                    | Wednesday   | 12/         | 05/2007 | First             |           |
|                    | Thursday    | 12/         | 06/2007 | First             |           |
|                    | Friday      | 12/         | 07/2007 | First             |           |
|                    | Monday      | 12/         | 10/2007 | First             |           |
|                    | Tuesday     | 12/         | 11/2007 | First             |           |
|                    | Wednesday   | 12/         | 12/2007 | First             |           |
|                    | Thursday    | 12/         | 13/2007 | First             |           |
|                    | Friday      | 12/         | 14/2007 | First             |           |
|                    | Monday      | 12/         | 17/2007 | First             |           |
|                    | Tuesday     | 12/         | 18/2007 | First             |           |
|                    |             |             |         | <u>-</u> .        |           |

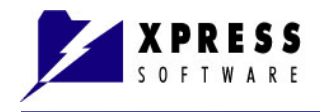

## Latecomers Report

The following is an example of the Latecomers Report showing when the shift began and who punched in after the shift start.

| Latecomers Report                       |                               |                            |                            |                 |  |  |  |  |  |
|-----------------------------------------|-------------------------------|----------------------------|----------------------------|-----------------|--|--|--|--|--|
| ABC Enterprises                         |                               |                            |                            |                 |  |  |  |  |  |
| Accounting Period: from                 | December 01, 2007             | to Decemb                  | ber 31, 2007               |                 |  |  |  |  |  |
| Customer Service                        |                               |                            |                            |                 |  |  |  |  |  |
| 000000001 · Katy Smith                  |                               | Shift Begin                | Registration In            | Shift Name      |  |  |  |  |  |
| Thursday<br>Friday<br>Amount of delays: | 12/06/2007<br>12/07/2007<br>2 | 07:00:00 AM<br>07:00:00 AM | 07:34:00 AM<br>07:37:00 AM | First.<br>First |  |  |  |  |  |
| 000000003 - Clark Kent                  |                               | Shift Begin                | Registration In            | Shift Name      |  |  |  |  |  |
| Thursday<br>Amount of delays:           | 12/06/2007<br>1               | 07:00:00 AM                | 08:00:00 AM                | First           |  |  |  |  |  |
| Sub Total                               |                               |                            |                            |                 |  |  |  |  |  |
| Amount of delays:                       | 3                             |                            |                            |                 |  |  |  |  |  |
| Human Resource                          |                               |                            |                            |                 |  |  |  |  |  |
| 000000005 - Sally Smith                 |                               | Shift Begin                | Registration In            | Shift Name      |  |  |  |  |  |
| Monday<br>Amount of delays:             | 12/10/2007<br>1               | 07:00:00 AM                | 07:15:09 AM                | First           |  |  |  |  |  |
| Sub Total                               |                               |                            |                            |                 |  |  |  |  |  |
| Amount of delays:                       | 1                             |                            |                            |                 |  |  |  |  |  |
| Manufacturing                           |                               |                            |                            |                 |  |  |  |  |  |
| 000000007 - Mike Steel                  |                               | Shift Begin                | Registration In            | Shift Name      |  |  |  |  |  |
| Monday<br>Amount of delays:             | 12/10/2007<br>1               | 07:00:00 AM                | 02:06:48 PM                | First           |  |  |  |  |  |
| 000000008 - David Walters               |                               | Shift Begin                | Registration In            | Shift Name      |  |  |  |  |  |
| Monday<br>Amount of delays:             | 12/10/2007<br>1               | 07:00:00 AM                | 07:36:00 AM                | First           |  |  |  |  |  |
| 000000011 - Mary Alba                   |                               | Shift Begin                | Registration In            | Shift Name      |  |  |  |  |  |
| Monday<br>Amount of delays:             | 12/10/2007<br>1               | 03:00:00 PM                | 03:01:10 PM                | Second          |  |  |  |  |  |
| Sub Total                               |                               |                            |                            |                 |  |  |  |  |  |
| Amount of delays:                       | 3                             |                            |                            |                 |  |  |  |  |  |
| Total<br>Amount of delays:              | 7                             |                            |                            |                 |  |  |  |  |  |

#### PayPunch User Guide.doc

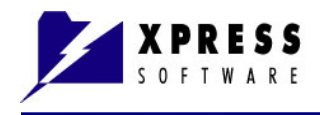

# Early Out Report

The following is an example of the Early Out Report showing who punched out before their shift ended.

| ABC Enterprises                |                   |             |                         |            |  |  |  |  |
|--------------------------------|-------------------|-------------|-------------------------|------------|--|--|--|--|
| Accounting Period: from        | December 01, 2007 | to Decer    | nber 31, 2007           |            |  |  |  |  |
| Human Resources                |                   |             |                         |            |  |  |  |  |
| 000000005 - Sally Smith        |                   | Shift End   | <b>Registration Out</b> | Shift Name |  |  |  |  |
| Monday<br>Amount of Early Out: | 12/10/2007<br>1   | 03:30:00 PM | 03:06:48 PM             | First      |  |  |  |  |
| Sub Total                      |                   |             |                         |            |  |  |  |  |
| Amount of Early Out:           | 1                 |             |                         |            |  |  |  |  |
| Manufacturing                  |                   |             |                         |            |  |  |  |  |
| 000000013 - Charlie Wint       | ers               | Shift End   | <b>Registration Out</b> | Shift Name |  |  |  |  |
| Monday<br>Amount of Early Out: | 12/10/2007<br>1   | 07:00:00 AM | 10:59:16 PM             | Third      |  |  |  |  |
| Sub Total                      |                   |             |                         |            |  |  |  |  |
| Amount of Early Out:           | 1                 |             |                         |            |  |  |  |  |
| Total                          |                   |             |                         |            |  |  |  |  |
| Amount of Early Out:           | 2                 |             |                         |            |  |  |  |  |

Early Out Report

### PayPunch User Guide.doc

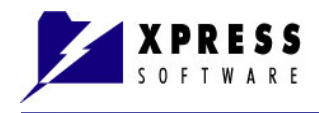

# **Saved Hours Report**

The following is an example of the Saved Hours Report, resulting from the rounding rules.

#### Saved Hours Report ABC Enterprises

| Accounting Period: from   | December 01, 20 | 07 to December | 31, 2007 |          |             |
|---------------------------|-----------------|----------------|----------|----------|-------------|
| Customer Service          |                 |                |          |          |             |
| 000000001 - Katy Smith    |                 | Shift Name     | Actual   | Rounded  | Saved Hours |
| Transday                  | 12/06/2007      | First          | 7:26:00  | 7:30:00  | -0:04:00    |
| Saved Hours:              | -0:04:00        |                |          |          |             |
| Sub Total                 |                 |                |          |          |             |
| Saved Hours:              | -0:04:00        |                |          |          |             |
| Human Resource            |                 |                |          |          |             |
| 000000005 - Sally Smith   |                 | Shift Name     | Actual   | Rounded  | Saved Hours |
| Monday                    | 12/10/2007      | First          | 7:51:39  | 7:45:00  | 0:06:39     |
| Saved Hours:              | 0:06:39         |                |          |          |             |
| Sub Total                 |                 |                |          |          |             |
| Saved Hours:              | 0:06:39         |                |          |          |             |
| Manufacturing             |                 |                |          |          |             |
| 000000007 - Mike Steel    |                 | Shift Name     | Actual   | Rounded  | Saved Hours |
| Monday                    | 12/10/2007      | First          | 1:30:00  | 1:15:00  | 0:15:00     |
| Saved Hours:              | 0:15:00         |                |          |          |             |
| 000000008 - David Walters |                 | Shift Name     | Actual   | Rounded  | Saved Hours |
| Monday                    | 12/10/2007      | First          | 8:00:48  | 7:54:00  | 0:06:48     |
| Saved Hours:              | 0:06:48         |                |          |          |             |
| 000000009 - Patty Jones   |                 | Shift Name     | Actual   | Rounded  | Saved Hours |
| Monday                    | 12/10/2007      | First          | 9:22:17  | 9:15:00  | 0:07:17     |
| Saved Hours:              | 0:07:17         |                |          |          |             |
| 000000011 - Mary Alba     |                 | Shift Name     | Actual   | Rounded  | Saved Hours |
| Monday                    | 12/10/2007      | Second         | 0:18:02  | 0:15:00  | 0:03:02     |
| Saved Hours:              | 0:03:02         |                |          |          |             |
| 000000013 - Charlie Winte | [5              | Shift Name     | Actual   | Rounded  | Saved Hours |
| Monday                    | 12/10/2007      | Third          | 0:06:48  | -0:15:00 | 0:21:48     |
| Saved Hours:              | 0:21:48         |                |          |          |             |
| Sub Total                 |                 |                |          |          |             |
| Saved Hours:              | 0:53:55         |                |          |          |             |
| Total                     |                 |                |          |          |             |
| Saved Hours:              | 0:56:34         |                |          |          |             |

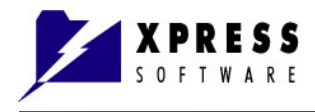

## **Employee Schedule Report**

The following shows an example of the Employee Schedule Report.

#### Employee Schedule ABC Enterprises

| Accounting P  | eriod: from | December 01, 2007 | to December 31, 2007 |             |           |
|---------------|-------------|-------------------|----------------------|-------------|-----------|
| Customer Se   | rvice       |                   |                      |             |           |
| 00000001 - 3  | Katy Smith  |                   | Shift/Exception Name | Shift Start | Shift End |
| Ъ             | donday      | 12/03/2007        | First                | 07:00 AM    | 03:30 PM  |
| Т             | fuesday     | 12/04/2007        | First                | 07:00 AM    | 03:30 PM  |
| v             | Wednesday   | 12/05/2007        | First                | 07:00 AM    | 03:30 PM  |
| Т             | Thursday    | 12/06/2007        | First                | 07:00 AM    | 03:30 PM  |
| F             | Tiday       | 12/07/2007        | First                | 07:00 AM    | 03:30 PM  |
| h             | donday      | 12/10/2007        | First                | 07:00 AM    | 03:30 PM  |
| Т             | Fuesday     | 12/11/2007        | First                | 07:00 AM    | 03:30 PM  |
| v             | Vednesday   | 12/12/2007        | First                | 07:00 AM    | 03:30 PM  |
| Т             | Thursday    | 12/13/2007        | First                | 07:00 AM    | 03:30 PM  |
| F             | Tiday       | 12/14/2007        | First                | 07:00 AM    | 03:30 PM  |
| Ъ             | aonday      | 12/17/2007        | First                | 07:00 AM    | 03:30 PM  |
| Т             | Fuesday     | 12/18/2007        | First                | 07:00 AM    | 03:30 PM  |
| v             | Wednesday   | 12/19/2007        | First                | 07:00 AM    | 03:30 PM  |
| Т             | Ihursday    | 12/20/2007        | First                | 07:00 AM    | 03:30 PM  |
| F             | Tiday       | 12/21/2007        | First                | 07:00 AM    | 03:30 PM  |
| Ŀ             | donday      | 12/24/2007        | First<br>Holiday     | 07:00 AM    | 03:30 PM  |
| I             | Fuesday     | 12/25/2007        | First<br>Holiday     | 07:00 AM    | 03:30 PM  |
| v             | Wednesday   | 12/26/2007        | First                | 07:00 AM    | 03:30 PM  |
| Т             | Ihursday    | 12/27/2007        | First                | 07:00 AM    | 03:30 PM  |
| F             | Tiday       | 12/28/2007        | First                | 07:00 AM    | 03:30 PM  |
| Ъ             | donday      | 12/31/2007        | Holiday              |             |           |
| 000000002 - 3 | Jim Bow     |                   | Shift/Exception Name | Shift Start | Shift End |
| Ъ             | donday      | 12/03/2007        | First                | 07:00 AM    | 03:30 PM  |
| Т             | Fuesday     | 12/04/2007        | First                | 07:00 AM    | 03:30 PM  |
| v             | Wednesday   | 12/05/2007        | First                | 07:00 AM    | 03:30 PM  |
| Т             | Thursday    | 12/06/2007        | First                | 07:00 AM    | 03:30 PM  |
| F             | Tiday       | 12/07/2007        | First                | 07:00 AM    | 03:30 PM  |
| Ъ             | donday      | 12/10/2007        | First                | 07:00 AM    | 03:30 PM  |
| Т             | Fuesday     | 12/11/2007        | First                | 07:00 AM    | 03:30 PM  |
| v             | Wednesday   | 12/12/2007        | First                | 07:00 AM    | 03:30 PM  |
| Т             | Thursday    | 12/13/2007        | First                | 07:00 AM    | 03:30 PM  |
| F             | Tiday       | 12/14/2007        | First                | 07:00 AM    | 03:30 PM  |

The next example shows that the report continues and includes all three shifts.

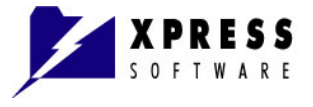

|          | Wednesday   | 12/26/2007 | Second               | 03:00 PM    | 11:00 PM  |
|----------|-------------|------------|----------------------|-------------|-----------|
|          | Thursday    | 12/27/2007 | Second               | 03:00 PM    | 11:00 PM  |
|          | Friday      | 12/28/2007 | Second               | 03:00 PM    | 11:00 PM  |
|          | Monday      | 12/31/2007 | Holiday              |             |           |
| 00000011 | - Mary Alba |            | Shift/Exception Name | Shift Start | Shift End |
|          | Monday      | 12/03/2007 | Second               | 03:00 PM    | 11:00 PM  |
|          | Tuesday     | 12/04/2007 | Second               | 03:00 PM    | 11:00 PM  |
|          | Wednesday   | 12/05/2007 | Second               | 03:00 PM    | 11:00 PM  |
|          | Thursday    | 12/06/2007 | Second               | 03:00 PM    | 11:00 PM  |
|          | Friday      | 12/07/2007 | Second               | 03:00 PM    | 11:00 PM  |
|          | Monday      | 12/10/2007 | Second               | 03:00 PM    | 11:00 PM  |
|          | Tuesday     | 12/11/2007 | Second               | 03:00 PM    | 11:00 PM  |
|          | Wednesday   | 12/12/2007 | Second               | 03:00 PM    | 11:00 PM  |
|          | Thursday    | 12/13/2007 | Second               | 03:00 PM    | 11:00 PM  |
|          | Friday      | 12/14/2007 | Second               | 03:00 PM    | 11:00 PM  |
|          | Monday      | 12/17/2007 | Second               | 03:00 PM    | 11:00 PM  |
|          | Tuesday     | 12/18/2007 | Second               | 03:00 PM    | 11:00 PM  |
|          | Wednesday   | 12/19/2007 | Second               | 03:00 PM    | 11:00 PM  |
|          | Thursday    | 12/20/2007 | Second               | 03:00 PM    | 11:00 PM  |
|          | Friday      | 12/21/2007 | Second               | 03:00 PM    | 11:00 PM  |
|          | Monday      | 12/24/2007 | Second<br>Holiday    | 03:00 PM    | 11:00 PM  |
|          | Tuesday     | 12/25/2007 | Second<br>Holiday    | 03:00 PM    | 11:00 PM  |

Page 6 of 10

| Wedne             | sday      | 12/26/2007 | Second             | 03:00 PM        | 11:00 PM  |
|-------------------|-----------|------------|--------------------|-----------------|-----------|
| Thursd            | ay        | 12/27/2007 | Second             | 03:00 PM        | 11:00 PM  |
| Friday            |           | 12/28/2007 | Second             | 03:00 PM        | 11:00 PM  |
| Monda             | y         | 12/31/2007 | Holiday            |                 |           |
| 000000012 - Storm | y McCombs |            | Shift/Exception No | ame Shift Start | Shift End |
| Monda             | y         | 12/03/2007 | Third              | 11:00 PM        | 07:00 AM  |
| Tuesda            | у         | 12/04/2007 | Third              | 11:00 PM        | 07:00 AM  |
| Wedne             | sday      | 12/05/2007 | Third              | 11:00 PM        | 07:00 AM  |
| Thursd            | ay        | 12/06/2007 | Third              | 11:00 PM        | 07:00 AM  |
| Friday            |           | 12/07/2007 | Third              | 11:00 PM        | 07:00 AM  |
| Monda             | y         | 12/10/2007 | Third              | 11:00 PM        | 07:00 AM  |
| Tuesda            | у         | 12/11/2007 | Third              | 11:00 PM        | 07:00 AM  |
| Wedne             | sday      | 12/12/2007 | Third              | 11:00 PM        | 07:00 AM  |

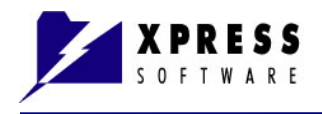

## **Time Card Export Report**

1 You can export the Time Card Report data to a CSV, MS Excel, or other file types.

From the top menu, click **Reports > Time Card Export**.

|                                        | 2 🛿 🤣       | ÷           |           |            |           | PayPunch Enterprise |
|----------------------------------------|-------------|-------------|-----------|------------|-----------|---------------------|
| 9                                      | Companies   | Employees   | Reports   | Tools      | Help      |                     |
| 😍 Time                                 | e Card      | Access Time | Tearly Ou | ut         |           |                     |
| <ul> <li>Inco</li> <li>On 5</li> </ul> | site Status | Absence     | Saved F   | e Schedule | Time Card | Custom              |
|                                        |             | Report      | s         |            | expore 42 | Custom Reports      |

The PayPunch [Time Card Export Options window displays.

2 Click the company, department, or employee to include in the report. The example shows that the report will only include the Customer Service and Human Resources departments.

| 🕷 PayPunch [Time Card Export Options] 🛛 🛛 🔀                                                                                                    |
|----------------------------------------------------------------------------------------------------|
| Report Options: Select Company ABC Enterprises                                                                                                    |
| Period<br>Use system period<br>From: Dec 1, 2007  12:00 AM<br>To: Dec 31, 2007  11:59 PM<br>Select Employees<br>Select Employees<br>ABC Enterprises<br>ABC Enterprises<br>Substrate<br>Source Money<br>Substrate<br>Substrate<br>Manufacturing<br>Mike Steel<br>Substrate<br>Mike Steel<br>Substrate<br>Manufacturing<br>Mike Steel<br>Substrate<br>Manufacturing<br>Mike Steel<br>Substrate<br>Substrate<br>Mike Steel<br>Substrate<br>Substrate |
| ✓ OK 🎽 Cancel                                                                                                    |

**3** Click the single right arrow to move the employees to the right pane, which gets included in the report.

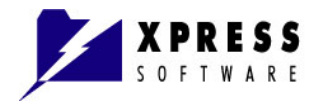

- 4 Alternatively, you can click the double-right arrows to move all employees to the right pane.
- 5 Click OK.

The **Time Card Export Report** displays with the option in the top toolbar to choose the export option.

| Report-Preview       |              |                                                              |                    |                 |                             |       |
|----------------------|--------------|--------------------------------------------------------------|--------------------|-----------------|-----------------------------|-------|
| ا ۵ ۵ ۵ ۱۰ مور 🖌 🖬 ۵ | I II   🔖     | 🕐 AA                                                         |                    |                 | ∋ 65% 🔻 💿                   | Close |
| PDF File             |              |                                                              |                    |                 |                             |       |
| HTML File            |              |                                                              |                    |                 |                             |       |
| THE FIG.             |              |                                                              | T                  | 'ime Ca         | rd Export                   |       |
| MHT Web Archive      |              |                                                              |                    | ABC End         | terprises                   |       |
| RTF (MS Word) File   | Accounting P | counting Period: from December 01, 2007 to December 31, 2007 |                    |                 |                             |       |
| XML File             | Employee ID  | Code                                                         | Description        |                 | Total Hours                 |       |
| Excel File           | 00000001     | 01                                                           | Working Hours      |                 | 7.18                        |       |
| Eycel Xml File       | 000000001    | 02                                                           | Break Hours        |                 | 0.50                        |       |
| Excertain inc        | 00000001     | 03                                                           | Exception Hours    |                 | 24.00                       |       |
| Text File            | 000000001    | 06                                                           | Regular Hours With | Exceptions      | 31.18                       |       |
| CSV File             | 000000001    | 07                                                           | Overtime Hours     |                 | 0.00                        |       |
| DBE File             | 000000002    | 01                                                           | Working Hours      |                 | 0.00                        |       |
| DDF File             | 000000002    | 02                                                           | Break Hours        |                 | 0.00                        |       |
| BMP Image            | 000000002    | 03                                                           | Exception Hours    |                 | 24.00                       |       |
| CIE Imaria           | 000000002    | 06                                                           | Regular Hours With | Exceptions      | 24.00                       |       |
| Oir illiage          | 00000002     | 07                                                           | Overtime Hours     |                 | 0.00                        |       |
| JPEG Image           | 00000003     | 01                                                           | Working Hours      |                 | 0.00                        |       |
| PNG Image            | 00000003     | 02                                                           | Break Hours        |                 | 0.00                        |       |
|                      | 00000003     | 03                                                           | Exception Hours    |                 | 24.00                       |       |
| TIFF Image           | 00000003     | 00                                                           | Regular Hours with | Exceptions      | 24.00                       |       |
| Windows Metafile     | 00000003     | 07                                                           | Overtime Hours     |                 | 0.00                        |       |
|                      | 00000004     | 01                                                           | WOIKING HOURS      |                 | 0.00                        |       |
|                      | 00000004     | 02                                                           | Dieas riouis       |                 | 21.00                       |       |
|                      | 00000004     | 05                                                           | Exception roots    | Transmission of | 24.00                       |       |
|                      | 00000004     | 00                                                           | Orostino Hours     | - Eareptions    | 24.00                       |       |
|                      | 000000004    | 01                                                           | Working Hours      |                 | 7.25                        |       |
|                      | 000000005    | 00                                                           | Drock Harry        |                 | 0.50                        |       |
|                      | 000000000    | 03                                                           | Exception Hours    |                 | 24.00                       |       |
|                      | 000000005    | 06                                                           | Regular Hours With | Extentions      | 31.25                       |       |
|                      | 000000005    | 07                                                           | Overtime Hours     |                 | 0.00                        |       |
|                      | 000000006    | 01                                                           | Working Hours      |                 | 0.00                        |       |
|                      | 00000006     | 02                                                           | Break Hours        |                 | 0.00                        |       |
|                      | 00000006     | 03                                                           | Exception Hours    |                 | 24.00                       |       |
|                      | 00000006     | 06                                                           | Regular Hours With | Exceptions      | 24.00                       |       |
|                      | 00000006     | 07                                                           | Overtime Hours     | -               | 0.00                        |       |
|                      |              |                                                              | foder and I        | lectrinitiene   |                             |       |
|                      | Code II      | lescription                                                  | cous and I         | fode            | Description                 |       |
|                      | 01 1         | Corbiner Hos                                                 | <b></b>            | 06              | Damlar Bowr With Furantions |       |
|                      | 02 E         | reak Hours                                                   | 4.9                | 07              | Orartime Hours              |       |
|                      | 03 8         | weation He                                                   | UTT C              | 08              | Double Orentime Hours       |       |
|                      | ~5 6         | and patterns                                                 |                    | ~~              | POWER OF GRANNER ADDRES     |       |

- 6 Choose the file type in which to export the Time Card Report.
- 7 Complete the **Export Settings** fields.

| Export Settings                                                                       | × |
|---------------------------------------------------------------------------------------|---|
| Page Range                                                                            |   |
| C Current Page                                                                        |   |
| C Pages:                                                                              |   |
| Enter page number and/or pages ranges separated by<br>commas. For example: 1, 3, 5-12 |   |
| E Settings                                                                            |   |
| 🔽 Open After Export                                                                   |   |
| <u> </u>                                                                              |   |

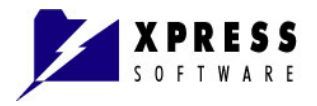

- 8 Type a name for the report and click **Save**.
- **9** The following example shows a Time Card Report exported to an MS Excel spreadsheet.

| 3  | Aicrosoft Excel | - Report   |                                                |       |                  |          |      |                              |   |        |                 | L       |     |    |
|----|-----------------|------------|------------------------------------------------|-------|------------------|----------|------|------------------------------|---|--------|-----------------|---------|-----|----|
| 1  | Eile Edit Vier  | w Insert   | Format <u>T</u> ools <u>D</u> ata <u>W</u> ind | wob   | Help             |          |      |                              |   | Ty     | pe a question f | or help | - 1 | 8  |
|    | 📔 🖬 🔓 🔒         |            | ι 🗈 📇 • 🖻 • 🤶 Σ                                | - 21  | 🛄 🕜 🍟 Verdana    |          | - 14 | - <b>B</b> <i>I</i> <u>U</u> |   | -a- \$ | %   🚝   🗄       | 🛛 • 🙆 • | A   | •  |
|    | A1 🔻            | fx         | Time Card Export                               |       |                  |          |      |                              |   |        | _               |         | _   | _  |
|    | A B             | C          |                                                | G     | Н                | J        |      | K                            | L | M      | N               | 0       |     | 8  |
| 1  |                 | -          | Time                                           | cal   | a Export         |          |      |                              | _ |        |                 |         |     |    |
| 3  |                 |            | ABC                                            | Ent   | erprises         |          |      |                              | _ |        |                 |         | _   |    |
| 4  | Accounting Pe   | riod: fror | n December 01, 2007                            | to    | December 31, 200 | 7        |      |                              |   |        |                 |         | +   |    |
| 7  | Employee ID     | Code       | Description                                    |       | Cot              | al Hours |      |                              |   |        |                 |         |     |    |
| 8  | 000000001       | 01         | Working Hours                                  |       | · · · · ·        | 7.18     |      |                              |   |        |                 |         |     |    |
| 9  | 000000001       | 02         | Break Hours                                    |       |                  | 0.50     |      |                              |   |        |                 |         |     |    |
| 10 | 000000001       | 03         | Exception Hours                                |       |                  | 24.00    |      |                              |   |        |                 |         |     |    |
| 11 | 000000001       | 06         | Regular Hours With Excep                       | ption | s                | 31.18    |      |                              |   |        |                 |         |     |    |
| 12 | 000000001       | 07         | Overtime Hours                                 |       |                  | 0.00     |      |                              |   |        |                 |         |     |    |
| 13 | 000000002       | 01         | Working Hours                                  |       |                  | 0.00     |      |                              |   |        |                 |         |     |    |
| 14 | 000000002       | 02         | Break Hours                                    |       |                  | 0.00     |      |                              |   |        |                 |         |     |    |
| 15 | 000000002       | 03         | Exception Hours                                |       |                  | 24.00    |      |                              |   |        |                 |         |     |    |
| 16 | 000000002       | 06         | Regular Hours With Excep                       | ption | s                | 24.00    |      |                              |   |        |                 |         |     |    |
| 17 | 000000002       | 07         | Overtime Hours                                 |       |                  | 0.00     |      |                              |   |        |                 |         |     |    |
| 18 | 000000003       | 01         | Working Hours                                  |       |                  | 0.00     |      |                              |   |        |                 |         |     |    |
| 19 | 000000003       | 02         | Break Hours                                    |       |                  | 0.00     |      |                              |   |        |                 |         |     |    |
| 20 | 000000003       | 03         | Exception Hours                                |       |                  | 24.00    |      |                              |   |        |                 |         |     |    |
| 21 | 000000003       | 06         | Regular Hours With Excep                       | ption | s                | 24.00    |      |                              |   |        |                 |         |     |    |
| 22 | 000000003       | 07         | Overtime Hours                                 |       |                  | 0.00     |      |                              |   |        |                 |         |     |    |
| 23 | 000000004       | 01         | Working Hours                                  |       |                  | 0.00     |      |                              |   |        |                 |         |     |    |
| 24 | 000000004       | 02         | Break Hours                                    |       |                  | 0.00     |      |                              |   |        |                 |         |     |    |
| 25 | 000000004       | 03         | Exception Hours                                |       |                  | 24.00    |      |                              |   |        |                 |         |     |    |
| 26 | 000000004       | 06         | Regular Hours With Excep                       | ption | s                | 24.00    |      |                              |   |        |                 |         |     |    |
| 27 | 000000004       | 07         | Overtime Hours                                 |       |                  | 0.00     |      |                              |   |        |                 |         |     |    |
|    | Page 1          | 1          |                                                |       |                  |          | -    | \$                           |   |        |                 |         |     | 21 |

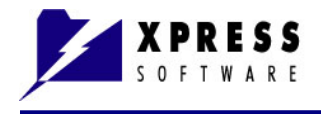

## **Custom Reports**

Custom Reports is an advanced feature that should only be used by technical personnel who have the coding knowledge to design original reports.

#### To Design a Report:

1 From the top menu, click **Reports > Custom Reports** The **PayPunch [Custom Reports** window displays.

| On Site Status                                                                                                    | Saved Hours Time Card<br>Employee Schedule Export                                                                                                    | Lustom<br>Reports<br>Custom Reports |                                                                                                    |                                                       |
|----------------------------------------------------------------------------------------------------|----------------------------------------------------------------------------------------------------|-------------------------------------|----------------------------------------------------------------------------------------------------|-------------------------------------------------------|
| PayPunch [Custom Reports]      Menu Items:      Tšime Card      Reconsistency                                                                                                    |                                                                                                    | TimeCard                            | Styfnesh Longrage     Form1     Sections                                                                                                    | Rounded Hours     7:41:00     0:00:00                 |
| <ul> <li>toln Site Status</li> <li>tolocost Time</li> <li>Adobsence</li> <li>Adobsence</li> <li>Early Obst</li> <li>Salved Hours</li> <li>Early Obst</li> <li>Employee Schedule</li> <li>Time Card Eksport</li> </ul> | Icon     Icon     Icon | ApestTimeCard.aco                   | Control of the control of the c | 0.00.00<br>ded Shift<br>00 First<br>First<br>00 First |
| Add Remove                                                                                                    | 🗾 Design                                                                                                    | Accounting                          | UK X Cancel                                                                                                    |                                                       |

- 2 Click the **Design** button at the bottom of the window. The **Report Design** window displays.
- Click a Time Calculation and click OK.
   The PayPunch [Time Card Report Options] window displays.
- Choose your options and click OK.
   A report designer displays where you can create your own report.

For more information on using the design software, refer to StimulReport at the following URL: <u>http://www.stimulsoft.com</u>

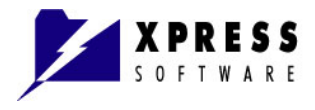

# Chapter 12 Obtaining Technical Assistance

Xpress Software is committed to providing excellence in customer service.

From anywhere in the PayPunch.com web site, click **Support** from the orange menu bar.

😘 Home 🌾 PayPunch Software 🐻 Biometric Devices 🛟 Support 🛛 😝 Free Download 🗧 Order How!

The support page provides the following support options:

- Phone number: 1-888-777-0388.
- Support hours: Monday through Friday 9:00 am 6:00 pm EST
- Email and Live support: <a href="mailto:support@paypunch.com">support@paypunch.com</a>
- Links to PayPunch Guides
- FAQs
- Device manuals
- Tutorials

You can also contact Technical Support while working in PayPunch by clicking the Support icon <sup>3</sup> located in the top left portion of the top menu.

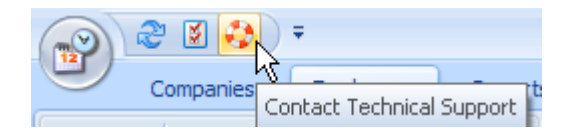

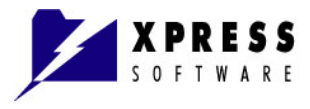

# Index

# A

Access Company Supervisor, 3-1 Company User, 3-1 Delete User, 3-5 Department Supervisor, 3-1 Department User, 3-1 Edit User, 3-4 General Supervisor, 3-1 General User, 3-1 User, 3-2

## В

Block Rounding Rules, 8-5 Registration In, 8-5 Registration Out, 8-5 Break Deduction, 8-4 Min Working Hours, 8-4

## С

Company Add, 5-1 Create, 5-1 Delete, 5-6 Edit, 5-6 Managing in PayPunch, 5-1 Program Settings, 5-5 Customers Getting Help, 12-1

## D

Departments Add, 6-1 Create, 6-1 Delete, 6-3 Edit, 6-2 Managing in PayPunch, 6-1

## Ε

Edit Departments, 6-2 Employees Add, 7-1 Add Punch Time, 10-2 Attendance, 10-1 Delete, 7-5, 7-6 Delete a Punch Time, 10-4 Edit, 7-3 Edit a Punch Time, 10-3 Inactive Status, 7-5 Managing in PayPunch, 7-1 Show Deleted Punch Times, 10-7 Exceptions Add, 9-2 Assign, 9-4 Creating, 9-1 Delete, 9-3 Delete Assigned, 9-7 Edit, 9-3 Managing in PayPunch, 9-1

## G

Getting Help, 12-1

## I

Install PayPunch. See PayPunch, install Introduction, 1-1

### Μ

Manual Time Input Add Time, 10-2 Delete Time, 10-4 Edit Time, 10-3 Show Deleted, 10-7

## 0

Organization Structure Create, 4-13

## Ρ

PayPunch daily activities flow, 4-1 Employee Tree, 4-9 Getting Started, 4-1 Installing, 2-1 Left Menu, 4-2, 4-8 Licensing, 1-2 Main Window, 4-2 New Updates, 1-1 register software, 2-4 Right Pane, 4-11 system requirements, 2-1 Top Menu, 4-2 workflow, 4-1

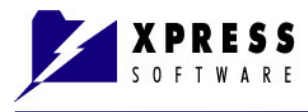

Program Settings Company Parameters, 5-5

#### R

Report Absence, 11-1, 11-2, 11-9 Access Time, 11-1, 11-2, 11-8 Custom Reports, 11-2, 11-18 Design Custom, 11-18 Early Out, 11-1, 11-2, 11-11 Employee Schedule, 11-1, 11-2, 11-13 Export Time Card, 11-15 Inconsistency, 11-1, 11-2, 11-6 Latecomers, 11-1, 11-2, 11-10 On Site Status, 11-1, 11-2, 11-7 Saved Hours, 11-1, 11-2, 11-12 Time Card, 11-1, 11-3, 11-4, 11-18 Reports Generating, 11-1 Rounding Details, 8-4 Round Down (min), 8-4 Round to (min), 8-4 Round Up (min), 8-5

### S

Shift

Break Deduction, 8-4 Details, 8-3 End, 8-3 Max. Registration Time, 8-3 Min. Registration Time, 8-3 Start, 8-3 Shifts Add, 8-1 Assign, 8-7 Assign in Advance, 8-9 Creating, 8-1 Delete, 8-6 Edit, 8-6 Edit Assigned, 8-9 Managing in PayPunch, 8-1

# Т

Technical Assistance, 12-1

# U

User Management, 3-1 Add User, 3-2 Delete User, 3-5 Edit User, 3-4 User Permissions, define, 3-1

#### Index